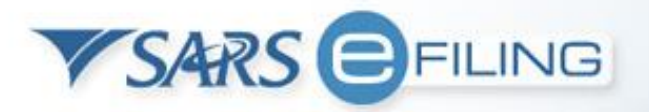

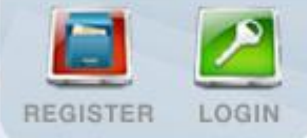

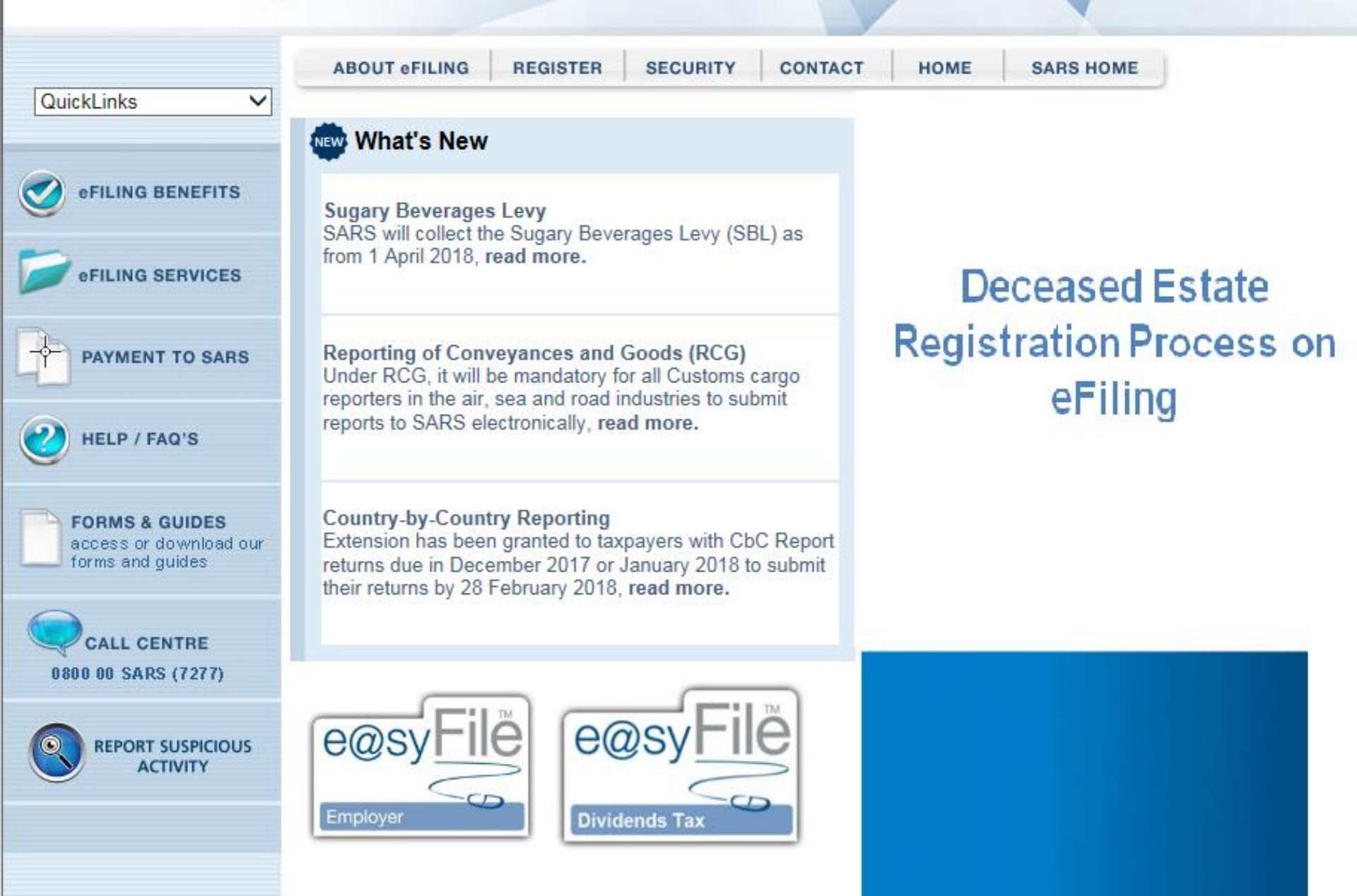

### Agenda

eFiling Profile types Post-Death Registration Scenarios Process to a successful Registration Acquiring a secondary tax number

Additional Estate Duty payment process Saving Banking details Creating payment

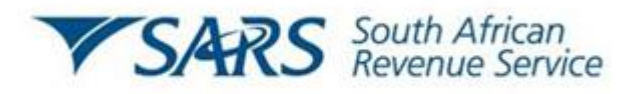

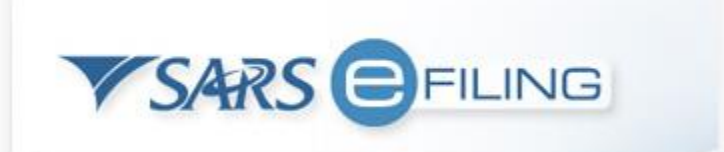

### **Profile Types**

The functionality exists under Individual Organisation and Tax Practitioner profiles

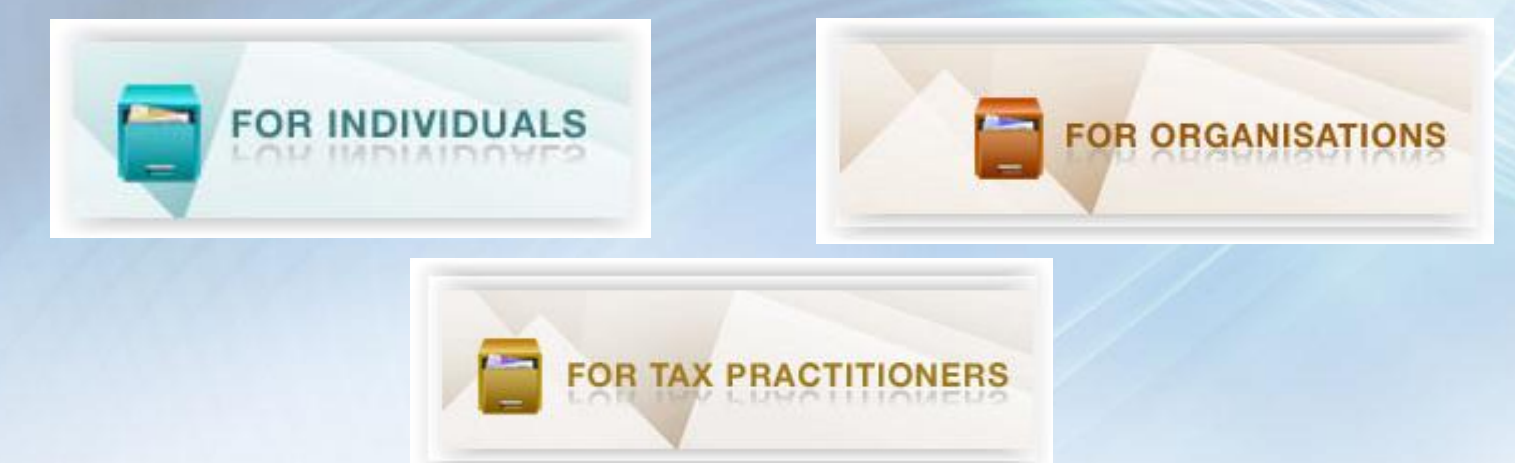

# Individual profiles can be converted to Organisation profiles for existing eFiling users.

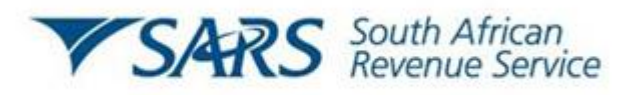

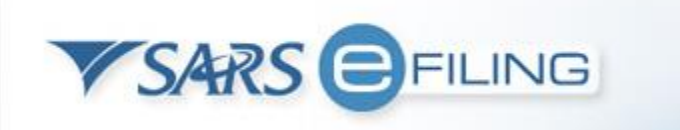

### Deceased Estate Registration Scenarios

**Scenario 1**: The tax payer has an existing individual eFiling registration

Scenario 2: The tax payer does not have an existing eFiling profile

Scenario 3: The tax payer exists under a Tax Practitioner Profile

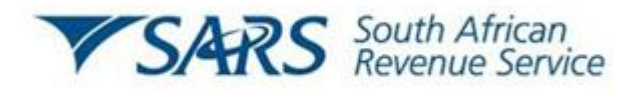

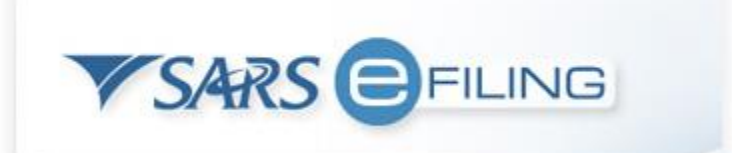

### Deceased Estate Registration Scenarios

# Scenario 1: The tax payer has an existing eFiling registration

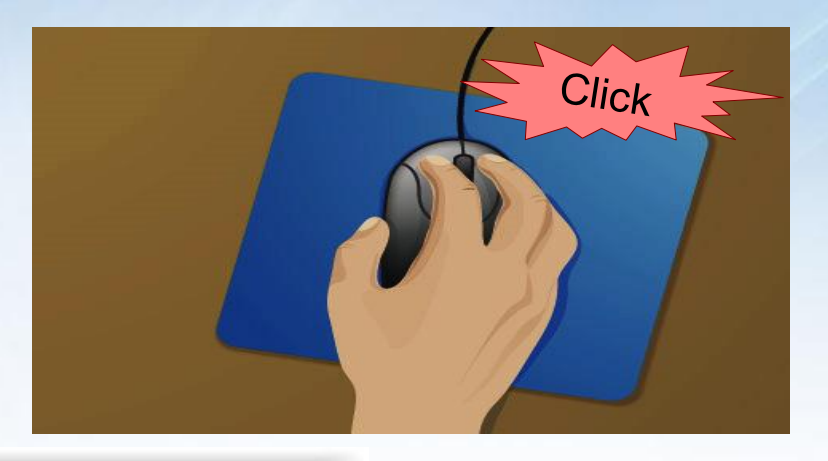

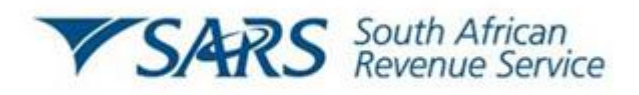

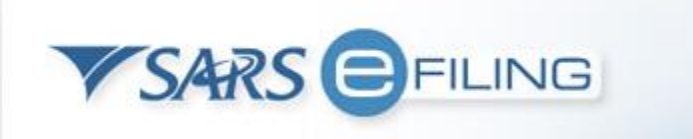

### Deceased Estate Registration Scenarios

**Note**: The deceased person's tax reference number must simply be coded as a Deceased Estate on the SARS system before a DE can be registered.

Applicable only to deaths on or after 1 March 2016 where the deceased estate requires registration at SARS. The assessment of income applies only to the new number that is issued by SARS.

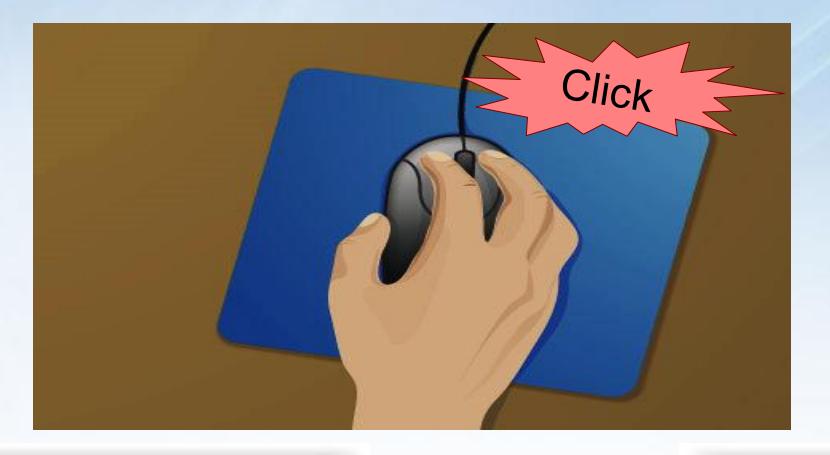

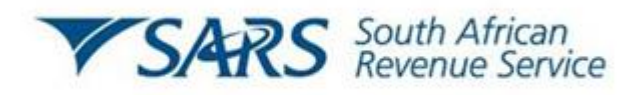

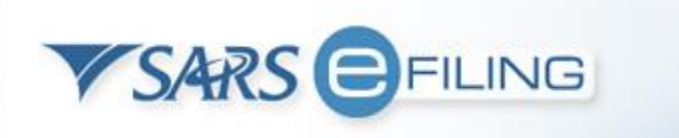

## eFiling Login

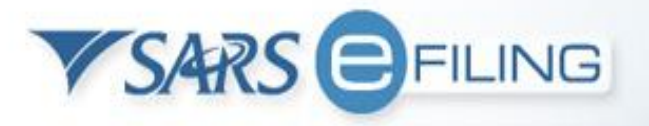

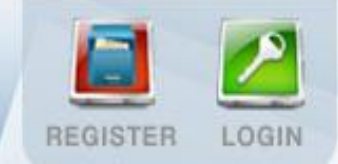

Enter Login credentials of the profile where the deceased income tax is Pas registered

|        | <br> |
|--------|------|
| n Name | 1    |
|        | 6    |
| word   |      |
| woru   |      |

Please provide your login details

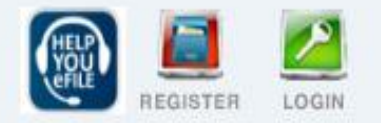

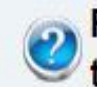

For a reminder of your Login Name or to reset your password click here

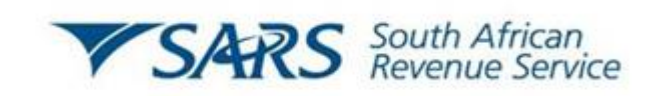

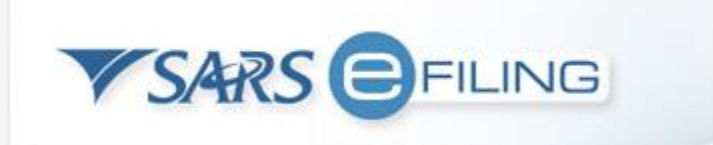

### **eFiling Landing Page**

| <b>V</b> SARS                                                                 | FILING                                                                                                    |  |
|-------------------------------------------------------------------------------|----------------------------------------------------------------------------------------------------|--|
| HOME RETURNS                                                                  | SERVICES TAX STATUS CONTACT LOGOUT User List                                                                                                    |  |
| SARS Registered<br>Details<br>Maintain SARS                                   | Login Name > Select SARS Registered Details                                                                                                    |  |
| Registered Details<br>Saved Details<br>Maintain Registered<br>Details History | How do I use the User menu?                                                                                                    |  |
| Merge Entities<br>Entity Merge History                                        | As the only User against your Individual TaxPayer profile, the User Menu offers you a vanety of options to<br>manage all your personal eFiling details. Some of the functionality offered is explained below:                                                                                   |  |
| Register Withholding<br>Tax on Interest                                       | <ul> <li>The Change Details page displays your personal and demographic information as captured during<br/>the registration process. Should any of this information change, you may select the 'Change Details'<br/>option and update the necessary changes to your eFiling profile.</li> </ul> |  |
| Special Links                                                                 |                                                                                                    |  |

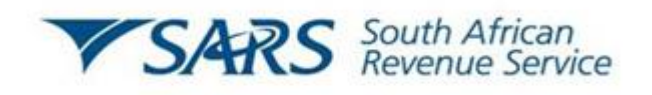

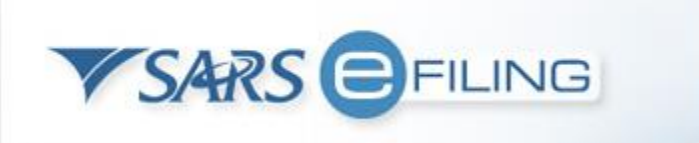

### **SARS Registered Details**

| User                                                                                                    | MAINTAIN SARS REGISTERED DETAILS                                                                                                    |
|----------------------------------------------------------------------------------------------------|----------------------------------------------------------------------------------------------------|
| SARS Registered<br>Details                                                                                                    | Maintain SARS Registered Details                                                                                                    |
| Maintain SARS<br>Registered Details<br>Saved Details<br>Maintain Registered<br>Details History<br>Merge Entities<br>Entity Merge History<br>Letters<br>Register Withholding<br>Tax on Interest<br>Special Links | This functionality allows you to view and maintain registered details of the entity selected from the<br>'Taxpayer List' above.<br>Click on 'Continue' below to obtain the existing detail from SARS. You may then view or update this<br>information as necessary.<br>I hereby confirm that I am duly authorised to perform Maintenance of SARS Registered Details on behalf of<br>the company or individual.<br>I agree |
|                                                                                                    |                                                                                                    |
|                                                                                                    | Continue                                                                                                    |

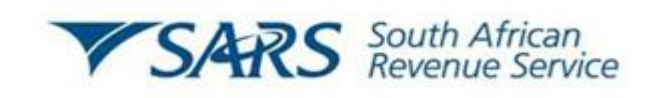

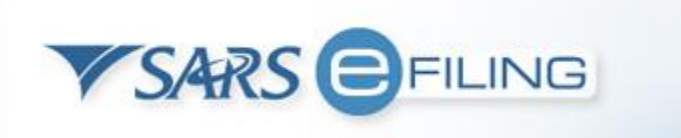

## **RAV 01**

| SARS EFILING                                                                                                    |                                                                                                    |
|----------------------------------------------------------------------------------------------------|----------------------------------------------------------------------------------------------------|
| HOME RETURNS SERVICES TAX STATUS CONTACT LOGOUT User Lis                                                                                                    | t 🔹 🔹                                                                                                    |
| Back to ehiling                                                                                                    |                                                                                                    |
| Mymenu                                                                                                    | Edit Save File Cancel                                                                                                    |
| My registered O A A 1 / 2 S A 48% -                                                                                                    | Hide menu                                                                                                    |
| My registration<br>details<br>My addresses<br>My bank<br>accounts<br>My contact<br>numbers<br>My reail<br>addresses<br>My trading<br>names<br>Notest<br>Addresses<br>Addresses<br>My trading<br>names<br>Addresses<br>Address | SARS         Registration Amondments And Verification form         But is a B & B & T & T & B & B & B & T & T & D & T & T & T & T & T & T & T                                                                                                    |
| My tax products                                                                                                    | 0     0     0     0     0     0     0     0     0     0     0     0     0     0     0     0     0     0     0     0     0     0     0     0     0     0     0     0     0     0     0     0     0     0     0     0     0     0     0     0     0     0     0     0     0     0     0     0     0     0     0     0     0     0     0     0     0     0     0     0     0     0     0     0     0     0     0     0     0     0     0     0     0     0     0     0     0     0     0     0     0     0     0     0     0     0     0     0     0     0     0     0     0     0     0     0     0     0     0     0     0     0     0     0     0     0     0     0     0     0     0     0     0     0     0     0     0     0     0     0     0     0     0     0     0     0     0     0     0     0     0     0     0     0     0     0 |
| Revenue  Select 2                                                                                                    |                                                                                                    |
| Select 3                                                                                                    |                                                                                                    |

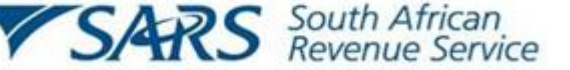

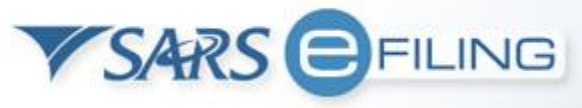

### **Estate Coding done on IT12**

| My menu                     | Add new product registration   Save   File   Canc |             |            |          |            |  |  |
|-----------------------------|---------------------------------------------------|-------------|------------|----------|------------|--|--|
| My registered particulars 😑 | Income tax registratio                            | ns          |            |          |            |  |  |
| My registration details >   | Reference no.                                     | Account no. | S          | Status   | Deactivate |  |  |
| My addresses >              | /44444444                                         | 8276157283  | Ir         | nactive  | Deactivate |  |  |
| My bank accounts >          |                                                   | 、<br>、      |            |          |            |  |  |
| My contact numbers >        |                                                   | Now product | •<br>ontio | n ic now |            |  |  |
| My email addresses >        | inew product option is now<br>available           |             |            |          |            |  |  |
| My tax products 😑           |                                                   |             |            |          |            |  |  |
| Revenue 😑                   |                                                   |             |            |          |            |  |  |
| Income tax                  |                                                   |             |            |          |            |  |  |
| Payroll taxes >             |                                                   |             |            |          |            |  |  |
| VAT >                       |                                                   |             |            |          |            |  |  |
| Customs >                   |                                                   |             |            |          |            |  |  |
| Excise >                    |                                                   |             |            |          |            |  |  |
| My representatives >        |                                                   |             |            |          |            |  |  |
| SARS                        | South African<br>Revenue Service                  |             | SA         |          | NG         |  |  |

### **Deactivate Tax Number & Set Year of Liability (FILE)**

| ,                                                                                                    | SARS Registration Amendments And Verification form                                                                                                    | RAV01   |
|----------------------------------------------------------------------------------------------------|----------------------------------------------------------------------------------------------------|---------|
| Appli                                                                                                    | icant Details - Individual                                                                                                    | INDIF01 |
| Nature of<br>Entity                                                                                                    |                                                                                                    |         |
| Sumame                                                                                                    |                                                                                                    |         |
| First Name                                                                                                    |                                                                                                    |         |
| Other<br>Name                                                                                                    |                                                                                                    |         |
| Initials                                                                                                    | N     Date of Birth<br>(CCYYMMDD)     ID No.                                                                                                    |         |
| Passport /<br>Permit No.                                                                                                    | Passport Country / Country of Origin<br>(e.g. South Africa = ZAF)                                                                                                    |         |
| Trading<br>Name                                                                                                    | My trading names                                                                                                    |         |
|                                                                                                    |                                                                                                    |         |
| Tax T                                                                                                    | Type Demographics                                                                                                    | CEDEM01 |
| Reference<br>Number                                                                                                    | Product Status: ACTIVE Deactivate                                                                                                    |         |
| Trading<br>Name                                                                                                    | My trading names                                                                                                    |         |
|                                                                                                    |                                                                                                    |         |
|                                                                                                    |                                                                                                    |         |
| Bank A                                                                                                    | Account Details                                                                                                    |         |
|                                                                                                    |                                                                                                    | BNKAG01 |
| Select                                                                                                    | ct from my bank accounts Create new bank account                                                                                                    | BNKAG01 |
| Select<br>Bank Account<br>Status                                                                                                    | Create new bank account     Create new bank account       Int     V     A     L     I     D     Account No.     Marked for Deletion                                                                                                    | BNKAG01 |
| Select<br>Bank Account<br>Status<br>Branch No.                                                                                                    | Create new bank account     Create new bank account       Int     V     A     L     I     D     Account No.     Marked for Deletion       4     7     0     0     1     0     Account Type:     Cheque     Savings     X     Transmission                                                                                                    | BNKAG01 |
| Select<br>Bank Account<br>Status<br>Branch No.<br>Bank Name                                                                                                    | Create new bank account       Create new bank account       Marked for Deletion         Int       V       A       I       D       Account No.       Marked for Deletion         4       7       0       1       0       Account Type:       Cheque       Savings       X       Transmission         C       A       P       I       T       E       C       B       A       N       K       L       T       D       Image: Cheque       Image: Cheque       Image: | BNKAG01 |
| Select<br>Bank Account<br>Status<br>Branch No.<br>Bank Name<br>Branch Name                                                                                                    | Create new bank account       Marked for Deletion         Int       V       A       I       D       Account No.       Marked for Deletion         4       7       0       1       0       Account Type:       Cheque       Savings       X       Transmission         C       A       P       I       T       E       C       B       A       K       L       T       D       I       I                                                                                                    |         |
| Select<br>Bank Account<br>Status<br>Branch No.<br>Bank Name<br>Branch Name<br>Account Hold                                                                                                    | Create new bank account     Marked for Deletion     Account No.     Account Type:     Cheque     Savings     Transmission     C A P I T E C B A N K L T D     A C D C A P I T E C B A N K C P C     I T E C B A N K C P C                                                                                                    |         |
| Select<br>Bank Account<br>Status<br>Branch No.<br>Bank Name<br>Branch Name<br>Account Hold<br>Name (Account<br>as registered at b                                                                                           | Create new bank account       Marked for Deletion         Int       V       L       I       D       Account No.       Marked for Deletion         4       7       0       1       0       Account Type:       Cheque       Savings       X       Transmission         T       C       A       P       I       T       E       C       B       N       K       L       T       D       Image: Cheque       Savings       X       Transmission       Image: Cheque       Image: Cheque       Image: Cheque       Savings       X       Transmission       Image: Cheque       Image: Cheque       <              | BNKAG01 |
| Select<br>Bank Account<br>Status<br>Branch No.<br>Bank Name<br>Branch Name<br>Account Hold<br>Name (Account<br>as registered at b                                                                                           | Create new bank account       Marked for Deletion         Int       V       A       I       D       Account No.       Marked for Deletion         4       7       0       1       0       Account Type:       Cheque       Savings       X       Transmission         C       A       P       I       T       E       B       N       K       L       T       D       I       I                                                                                                    | BNKAG01 |
| Select<br>Bank Account<br>Branch No.<br>Bank Name<br>Branch Name<br>Account Hold<br>Name (kocunt<br>as registered at b<br>Incom<br>Taxpayer<br>Sub-Categoro                                                                 | Create new bank account     Int   VALID   Account No.   Account Type:   Cheque   Savings   Transmission     CAPITEC BANK     CAPITEC BANK     CAPITEC BANK     CAPITEC BANK     Count Type:     Cheque     Savings     Transmission     Marked for Deletion     Marked for Deletion     Marked for Deletion     Marked for Deletion     Marked for Deletion                                                                                                    | BNKAG01 |
| Select<br>Bank Account<br>Status<br>Branch No.<br>Bank Name<br>Branch Name<br>Account Hold<br>Name (Account<br>as ngetised at b<br>Cincom<br>Taxpayer<br>Sub-Category<br>Taxpayer                                           | Create new bank account     Int     VALID     Account No.     Account Type:     Cheque     Savings     Transmission     Marked for Deletion     Marked for Deletion     Marked for Deletion     Marked for Deletion     Account Type:     Cheque     Savings     Transmission     Marked for Deletion     Marked for Deletion     Mar                                                                                                    | BNKAG01 |
| Select<br>Bank Account<br>Status<br>Branch No.<br>Bank Name<br>Branch Name<br>Account Hold<br>Name (Account<br>Account Hold<br>Name (Account<br>Account Hold<br>Name (Account<br>Sub-Category<br>Taxpayer<br>Classification | Create new bank account     Int     VALID     Account No.     Account Type:     Cheque     Savings     Transmission     Marked for Deletion     Marked for Deletion     Marked for Deletion     Account Type:     Cheque     Savings     Transmission     Marked for Deletion     Marked for Deletion     Mar                                                                                                    | BNKAG01 |

### **Notice Of Registration**

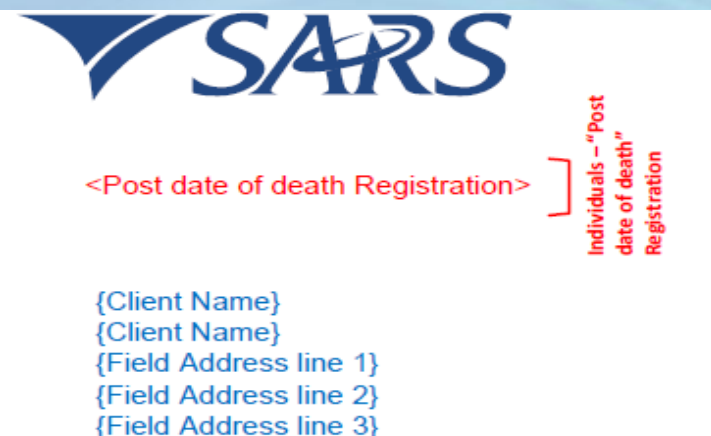

#### <ALL TAX TYPES\*>

NOTICE OF REGISTRATION

#### Enquiries should be addressed to SARS:

#### **Contact Detail**

<SARS Details>

Contact Centre Tel: 0800 00 SARS (7277)

Website: www.sars.gov.za

#### Details

<Taxpayer Reference No:> <Case No:> <Date:>

Always quote this reference number when contacting SARS

#### Look & Feel: Project: Estate Reform Production date: 2016-12-09 V2016.00.02 ID SL000002

Dear <Taxpayer><Representative Taxpayer>

#### NOTICE OF REGISTRATION

{Field Address line 4} {Field Postal Code}

The South African Revenue Service (SARS) confirms registration of the following taxpayer:

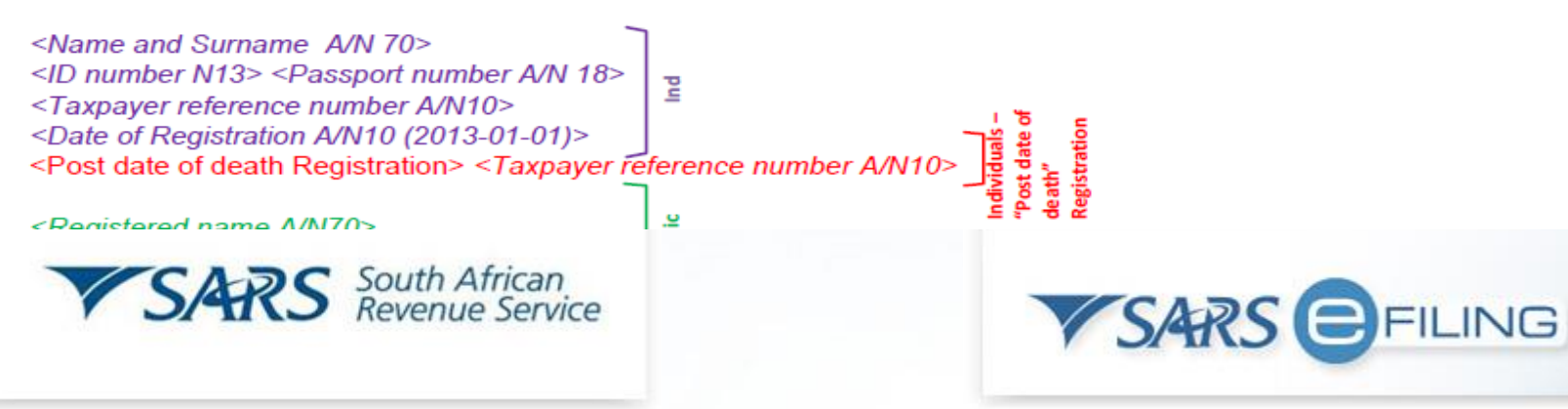

### **Notice Of Registration**

| <b>SARS</b> | FILING        |          |          |         |      | REG       | GISTER |  |
|-------------|---------------|----------|----------|---------|------|-----------|--------|--|
| QuickLinks  | ABOUT eFILING | REGISTER | SECURITY | CONTACT | HOME | SARS HOME | )      |  |

The New number will than be issued

•We will now touch on how to Register the New number in the following segment.

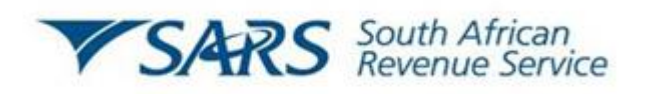

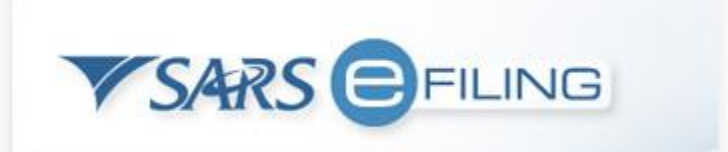

# Individual Profile Tax Types (Existing)

| VSARS                                                                                                    | EFILING                                                                                                    |                                                                              |                                                               |               |
|----------------------------------------------------------------------------------------------------|----------------------------------------------------------------------------------------------------|------------------------------------------------------------------------------|---------------------------------------------------------------|---------------|
| HOME RETURNS                                                                                                    | SERVICES TAX STATUS CONTACT LOGOUT User List                                                                                                    |                                                                              | T                                                             |               |
| User<br>Change Details<br>Banking Details<br>Tax Types<br>Transfer Requests<br>Summary<br>Change Website<br>Profile<br>Chair & Own<br>Password<br>Pending Registration<br>SARS Registered<br>Details<br>Special Links | For help on how to deactivate and reactivate tax types, please click here. Select the electronic returns that you wish to register for: Provisional Tax (IRP6) Reference Number Please note that you will automatically be activated to receive SARS notices for this tax type online. Individual Income Tax (ITR12) Reference Number Tax Office PRETORIA Please note that you will automatically be activated to receive SARS notices for this tax type online. Individual Income Tax (ITR12) Reference Number Tax Office PRETORIA Reference Number Tax Office PRETORIA Please note that you will automatically be activated to receive SARS notices for this tax type online. Please note that you will automatically be activated to receive SARS notices for this tax type online. Please note that you will automatically be activated to receive SARS notices for this tax type online. Please note that you will automatically be activated to receive SARS notices for this tax type online. Please note that you will automatically be activated to receive SARS notices for this tax type online. | status:<br>Successfully<br>Activated<br>Status:<br>Successfully<br>Activated | Click on Home T<br>Select User<br>Select Change We<br>Profile | Tab<br>ebsite |
|                                                                                                    | Register Reset                                                                                                    |                                                                              |                                                               |               |

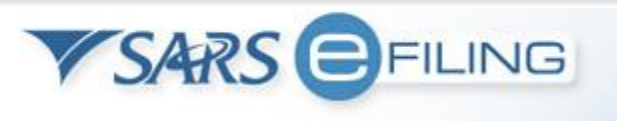

# **Converting the Website Profile (Existing)**

| VSARS                                       | FILING                                        |                               |   |                 |
|---------------------------------------------|-----------------------------------------------|-------------------------------|---|-----------------|
| HOME RETURNS                                | SERVICES TAX STATUS CONTACT LOGOUT User List: |                               | ¥ | (TELE)          |
| User                                        | Change User                                   | Personality                   |   |                 |
| Change Details<br>Banking Details           | Login Name                                    | NT                            |   |                 |
| Tax <sub>.</sub> Types<br>Transfer Requests | First Name                                    | Nt                            |   |                 |
| Summary                                     | Surname                                       |                               |   |                 |
| Change Website<br>Profile                   | ID Number                                     | 9203                          |   |                 |
| Change Own<br>Password                      | Current Personality                           | Individual                    |   |                 |
| Pending Registration                        | New Personality                               | Organisation                  |   | Select          |
| SARS Registered<br>Details                  |                                               | Organisation Tax Practitioner |   | Organisation as |
| Special Links                               | Sub                                           | mit                           |   | new Personality |

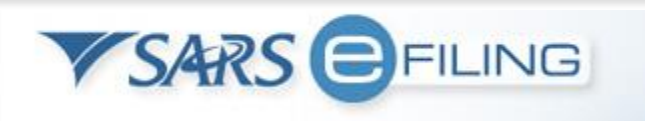

| <b>V</b> SARS             | FILING                                                                                                 |                           |                   | FOR TAX PE | ACTITIONER |
|---------------------------|----------------------------------------------------------------------------------------------------|---------------------------|-------------------|------------|------------|
| USER ORGANISATI           | NS RETURNS DUTIES & LEVIES SERVICES TAX STATUS CONTACT LOGO                                            | UT Taxpayer List:         |                   | T          |            |
|                           |                                                                                                    |                           |                   |            |            |
| Organisation              |                                                                                                    |                           |                   |            |            |
| Register New              | Tax Office ALBERTON T                                                                                  |                           |                   |            |            |
| Change Details            |                                                                                                    |                           |                   |            |            |
| Banking Details           | Provisional Tax (IRP6)                                                                                 |                           |                   |            |            |
| Organisation Tax<br>Types | Reference Number                                                                                       |                           |                   |            |            |
| Request Tax Types         | Tax Office ALBERTON <b>v</b>                                                                           | Status:                   |                   |            |            |
| ISV Althjvation           | Please note that you will automatically be activated to receive SARS notices for this                  | Successfully              |                   |            |            |
| Sullmäry                  | tax type online.                                                                                       | Deactivated               |                   |            |            |
| VAL Vendor Search         |                                                                                                    |                           |                   |            |            |
| Pending Registration      | ✓ Individual Income Tax (ITR12)                                                                        |                           |                   |            |            |
| Bulk Registration         | Reference Number 1234567890                                                                            |                           |                   |            |            |
| Admin Reports             | Tax Office PRETORIA 🔹                                                                                  |                           |                   |            |            |
| Diable Crowne             | Please note that you will automatically be activated to receive SARS notices for this                  | Status:                   |                   |            |            |
|                           | tax type online.                                                                                       | Successfully              |                   |            |            |
| SARS Registered           | Note: Click Here to activate/deactivate individual Income Tax activation for                           | Activated                 | Click on Drovided | link       |            |
|                           | deseased estate purposes.                                                                              |                           | Click on Flovideu | IIIIK      |            |
| Special Links             |                                                                                                    |                           |                   |            |            |
|                           | ✓ IT Admin Penalty                                                                                     |                           |                   |            |            |
|                           | Reference Number                                                                                       |                           |                   |            |            |
|                           | Tax Office PRETORIA 🔹                                                                                  | Status:                   |                   |            |            |
|                           | Please note that you will automatically be activated to receive SARS notices for this tax type online. | Successfully<br>Activated |                   |            |            |
|                           |                                                                                                    |                           |                   |            |            |

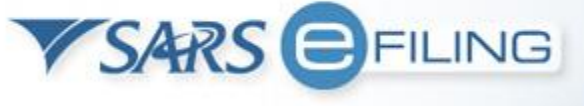

### **Deceased Income Tax Activation**

| VSARS                                                                                                    | EFILING                                                                                                    | FOR TAX PRACTITIONER |
|----------------------------------------------------------------------------------------------------|----------------------------------------------------------------------------------------------------|----------------------|
| USER ORGANISATI                                                                                                    | ONS     RETURNS     DUTIES & LEVIES     SERVICES     TAX STATUS     CONTACT     LOGOUT     Taxpayer List:                      | T                    |
| Organisation<br>Register New<br>Change Details<br>Banking Details<br>Organisation Tax<br>Types<br>Request Tax Types<br>ISV Activation<br>Surfmary<br>VAT Vendor Search<br>Delete Taxpayer<br>Pending Registration<br>Bulk Registration | <ul> <li>Individual Income Tax (ITR12)         <ul> <li>Reference Number 24923456780             <ul></ul></li></ul></li></ul> |                      |
| Admin Reports<br>Rights Groups<br>SARS Registered<br>Details<br>Special Links                                                                                                    | Continue<br>Click on Continue to<br>begin activation process                                                                   |                      |

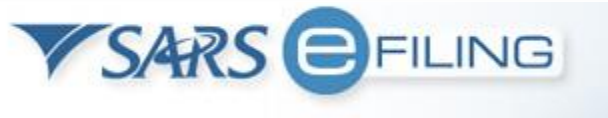

| <b>V</b> SARS              | EFILING                                                                                                    | FOR TAX P | RACTITIONER |
|----------------------------|----------------------------------------------------------------------------------------------------|-----------|-------------|
| USER ORGANISATIO           | ONS RETURNS DUTIES & LEVIES SERVICES TAX STATUS CONTACT LOGOUT Taxpayer List:                                       | ۲         | (TERN)      |
| Organisation               | ✓ Individual Income Tax (ITR12)                                                                                     |           |             |
| Register New               | Peterence Number 2/9023456780                                                                                       |           |             |
| Change Details             |                                                                                                    |           |             |
| Banking Details            | Tax Office ALBERTON    Successfully                                                                                 |           |             |
| Organisation Tax<br>Types  | Please note that you will automatically be activated to receive SARS notices for this tax Activated<br>type online. |           |             |
| Request Tax Types          |                                                                                                    |           |             |
| ISV Activation             | Individual Income Tax (ITR12 - Estate - after date of death)                                                        |           |             |
| Suphyary                   | Beference Number 100 45 (7000 Status: Awaiting                                                                      |           |             |
| VAI Vendor Search          | Registration Validation                                                                                             |           |             |
| Delete Taxpayer            | Tax Office ALBERTON T                                                                                               |           |             |
| Pending Registration       | Please note that you will automatically be activated to receive SARS notices for this tax                           |           |             |
| Bulk Registration          | type online.                                                                                                    |           |             |
| Admin Reports              | Continuo                                                                                                    |           |             |
| Rights Groups              | Continue                                                                                                    |           |             |
| SARS Registered<br>Details |                                                                                                    |           |             |
| Special Links              |                                                                                                    |           |             |

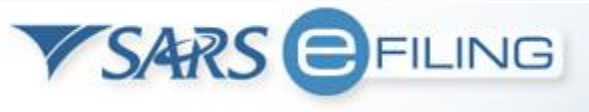

# Scenario 2: The tax payer was never registered on eFiling

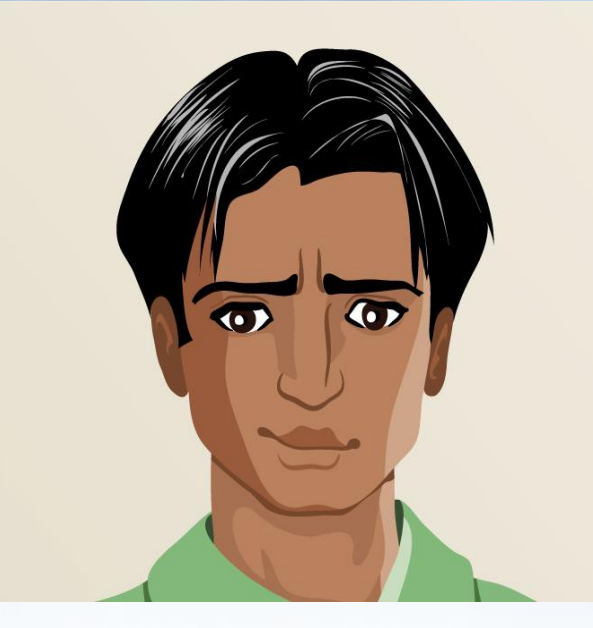

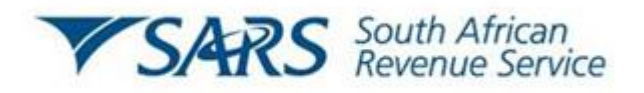

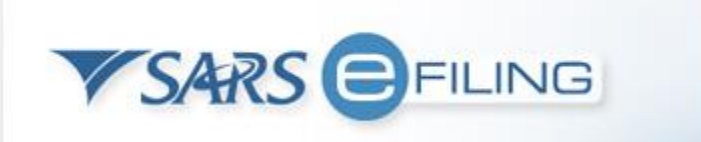

### www.sarsefiling.co.za

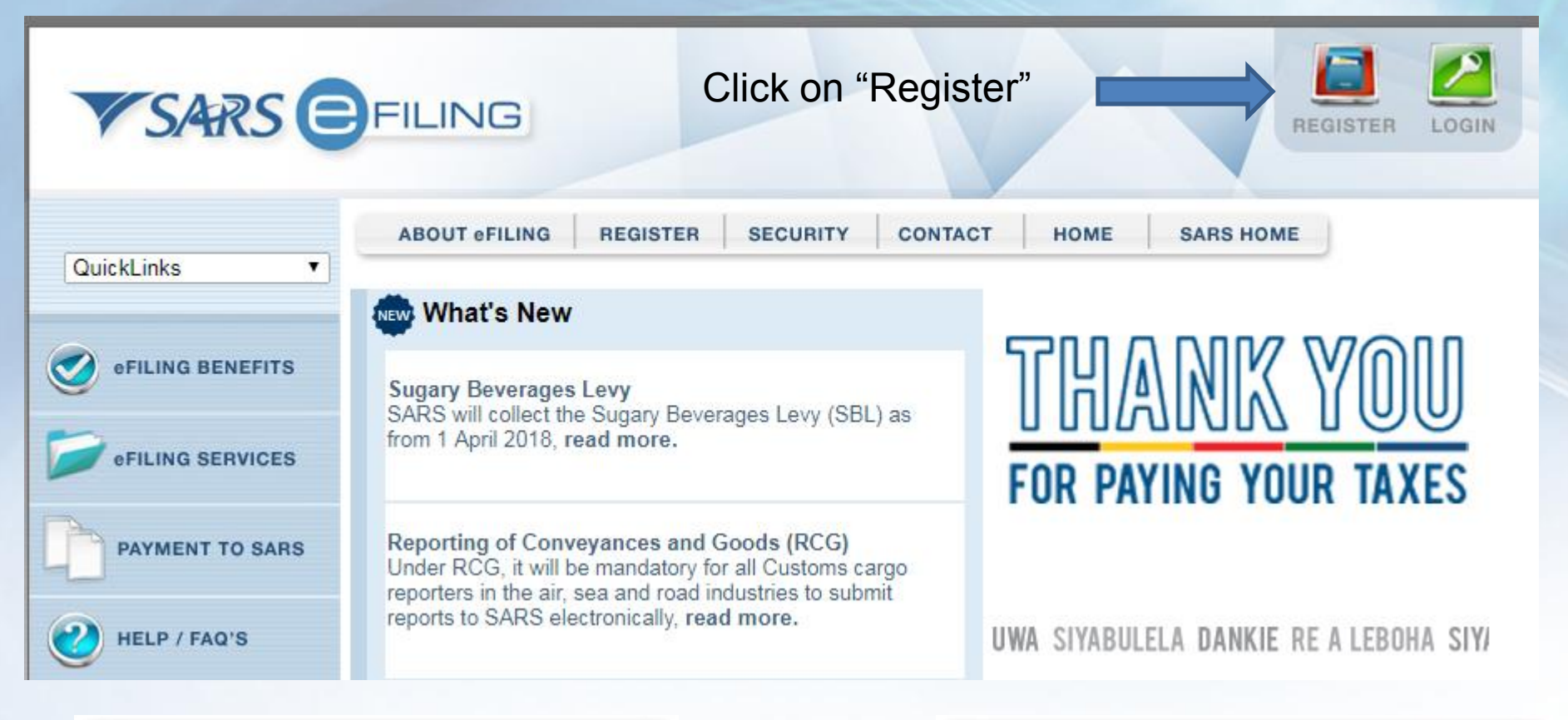

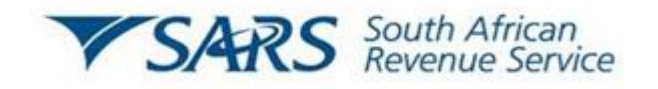

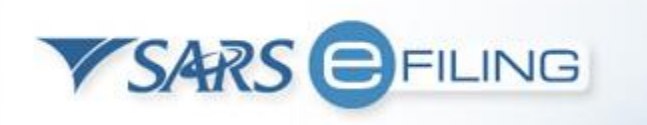

### VSARS EFILING

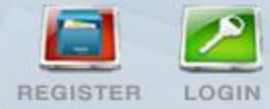

|                                          | ABOUT eFILING REGISTER                                                                                    | SECURITY                                                           | CONTACT                                   | HOME                   | SARS HOME                                                                  |
|------------------------------------------|----------------------------------------------------------------------------------------------------|--------------------------------------------------------------------|-------------------------------------------|------------------------|----------------------------------------------------------------------------|
| QuickLinks •                             | Registration                                                                                              |                                                                    |                                           |                        |                                                                            |
| efiling benefits                         | To enjoy the full benefits and convenience<br>information.<br>Note: Registration for and the use of eFili | e of eFiling, you need                                             | to first register t<br>ed is internet acc | to gain secure<br>ess. | e access to your own tax                                                   |
| © eFILING SERVICES                       | To complete the registration process y                                                                    | you will need at har                                               | nd:                                       |                        |                                                                            |
| PAYMENT TO SARS                          | Your ID number     Your personal details                                                                  | and click on the                                                   | annronriato or                            | ntion holow            | A •                                                                        |
| HELP / FAQ'S                             | er ners win register as (riease select                                                                    | and click on the a                                                 | appropriate of                            | ption below            | ŋ.                                                                         |
| FORMS & GUIDES<br>access or download our |                                                                                                    | Select the I                                                       | Individua                                 | als opti               | on                                                                         |
| torms and guides                         |                                                                                                    | FOR TAX                                                            | PRACTITIONE                               | RS P                   | FOR ORGANISATIONS                                                          |
| CALL CENTRE<br>0800 00 SARS (7277)       | An individual if they are operating in their personal capacity.                                           | A tax practitioner i<br>returns on behalf o<br>individuals or busi | f they submit<br>of other                 | A busi<br>return       | ness if they are submitting<br>s on behalf of the company<br>ich they work |
|                                          |                                                                                                    | internetione of bush                                               | 100000                                    | 101 111                | ion anoy morn.                                                             |

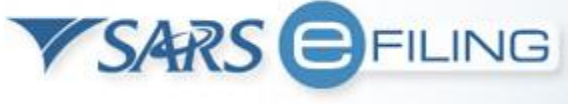

### **Profile Registration**

| VSARS EFILING |                                                                                                    |                                                                                   |  |
|---------------|----------------------------------------------------------------------------------------------------|-----------------------------------------------------------------------------------|--|
|               | Register Log-in -                                                                                  | (Your Details) (Organisation) (Registered) (Your Tasks)<br>User Login Information |  |
|               | I wish to register as a:<br>Individual : Personal Tax<br>Company : Company Tax<br>Tax Practitioner | Services<br>Services (Including Sole Proprietors)                                 |  |
| - AFA-        | Login Details                                                                                      |                                                                                   |  |
|               | Login Name                                                                                         | (Your login name will be used to create a unique SARS eFiling login name)         |  |
|               | Password                                                                                           | į                                                                                 |  |
|               | Confirm Password                                                                                   |                                                                                   |  |
|               | Password Hint                                                                                      | (Should you forget your password, we will give you the password hint on request.) |  |
|               | Security Question 1                                                                                | What is your favourite hobby?                                                     |  |
|               | Answer                                                                                             |                                                                                   |  |
|               | Security Question 2                                                                                | What is your favourite holiday destination?                                       |  |
|               | Answer                                                                                             |                                                                                   |  |
|               | Security Question 3                                                                                | What is your favourite make of vehicle?                                           |  |
|               |                                                                                                    |                                                                                   |  |

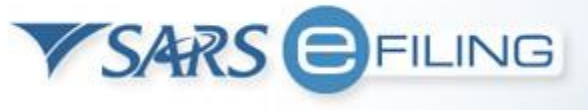

### **Profile Registration**

| Security Question 2                                                                       | What is your favourite holiday destination?                         |
|-------------------------------------------------------------------------------------------|---------------------------------------------------------------------|
| Answer                                                                                    |                                                                     |
| Security Question 3                                                                       | What is your favourite make of vehicle?                             |
| Answer                                                                                    |                                                                     |
| Security Question 4                                                                       | What is your favourite radio station?                               |
| Answer                                                                                    |                                                                     |
| Security Question 5                                                                       | What is your mother's maiden name?                                  |
| Answer                                                                                    |                                                                     |
| Identification Type                                                                       | South African ID V                                                  |
| ID Number                                                                                 |                                                                     |
| Do you wish to receive SMS noti<br>• After activation as an eFiler<br>• After any payment | fications for the following events: $\ {f eta}$ Yes $\ {igodot}$ No |
| Cell Number                                                                               |                                                                     |
| E-mail Address                                                                            |                                                                     |
|                                                                                           | Register                                                            |
|                                                                                           |                                                                     |

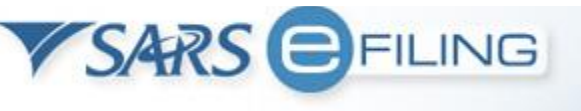

| Register Log-in (                                                                                                    | Your Details Organisation Registered Vour Tasks                                                                                                    |  |
|----------------------------------------------------------------------------------------------------|----------------------------------------------------------------------------------------------------|--|
|                                                                                                    | User Login Information                                                                                                    |  |
| OU ARE REGISTERING A NEW<br>he ID/Passport number you have<br>ser account.                                                                                                    | SARS eFiling ACCOUNT!<br>entered is already associated with an existing SARS eFiling                                                                                                    |  |
| <ul> <li>If you would, however, like t<br/>business/personal purpose<br/>'Register Again' button.</li> </ul>                                                                                                    | to register a second SARS eFiling account for<br>s, please proceed with the registration process by clicking the                                                                                                    |  |
| <ul> <li>If you have already register taxpayers, users and regist</li> <li>IF YOU ARE UNCERTAIN, (7277) for a quick diagnosis</li> <li>If you have forgotten your k SARS (7277)</li> </ul>                                                                                                    | PLEASE CONTACT OUR CALL CENTRE AT 0800 00 SARS                                                                                                    |  |
| <ul> <li>If you have already register taxpayers, users and regist</li> <li>IF YOU ARE UNCERTAIN, (7277) for a quick diagnosis</li> <li>If you have forgotten your loss SARS (7277)</li> </ul>                                                                                                    | ed with SARS erning, please note that you can add additional<br>er for additional tax services under your existing profile.<br>PLEASE CONTACT OUR CALL CENTRE AT 0800 00 SARS<br>ogin name or password, please contact our helpdesk at 0800 00<br>South African ID ▼                                                                                       |  |
| <ul> <li>If you have already register taxpayers, users and regist</li> <li>IF YOU ARE UNCERTAIN, (7277) for a quick diagnosis</li> <li>If you have forgotten your loss SARS (7277)</li> <li>Identification Type</li> <li>ID Number</li> </ul>                                                                                                    | South African ID<br>8810125221089                                                                                                    |  |
| <ul> <li>If you have already register taxpayers, users and regist</li> <li>IF YOU ARE UNCERTAIN, (7277) for a quick diagnosis</li> <li>If you have forgotten your loss SARS (7277)</li> <li>Identification Type</li> <li>ID Number</li> <li>Do you wish to receive S</li> <li>After activation as an</li> <li>After any payment</li> </ul>                      | SMS notifications for the following events: ● Yes ● No<br>eFiler                                                                                                    |  |
| <ul> <li>If you have already register taxpayers, users and regist</li> <li>IF YOU ARE UNCERTAIN, (7277) for a quick diagnosis</li> <li>If you have forgotten your loss SARS (7277)</li> <li>Identification Type</li> <li>ID Number</li> <li>Do you wish to receive S</li> <li>After activation as an</li> <li>After any payment</li> <li>Cell Number</li> </ul> | Berling, please note that you can add additional tax services under your existing profile.         PLEASE CONTACT OUR CALL CENTRE AT 0800 00 SARS         ogin name or password, please contact our helpdesk at 0800 00         South African ID ▼         8810125221089         SMS notifications for the following events: ● Yes ● No         0821234567 |  |

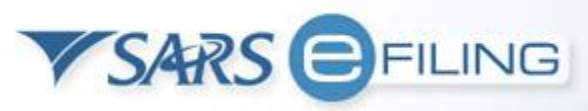

### **Profile Registration**

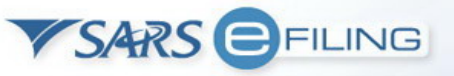

2

#### **Required Details**

| Title Initials                                                                            | Firstname                             | Surname                         |
|-------------------------------------------------------------------------------------------|---------------------------------------|---------------------------------|
| Mr 🔻                                                                                      |                                       |                                 |
| Identification Type                                                                       | South African ID <b>▼</b>             |                                 |
| ID Number                                                                                 | 8810125221089                         | ]                               |
| Telephone Number                                                                          | ()                                    |                                 |
| Do you wish to receive SMS noti<br>• After activation as an eFiler<br>• After any payment | fications for the following           | events:   Yes   No              |
| Cell Number                                                                               | 0821234567                            | ]                               |
| E-mail Address                                                                            | ayandah@sars.gov.za                   |                                 |
| As part of our ongoing efforts to l<br>communications either via email                    | keep you, the taxpayer, in<br>or SMS. | nformed we send out periodic    |
| Please indicate whether you wou                                                           | ild like to be included in t          | hese communications. 🔍 Yes 🔍 No |
| See belo                                                                                  | w for optional details that you ma    | y want to capture now.          |
|                                                                                           | Continue rives                        | 61                              |
| Optional Details                                                                          |                                       |                                 |
| Fax Number                                                                                | ()                                    |                                 |
| Designation                                                                               |                                       | ì                               |
| Postal Address                                                                            |                                       |                                 |
|                                                                                           |                                       |                                 |
|                                                                                           |                                       |                                 |

Continue Reset

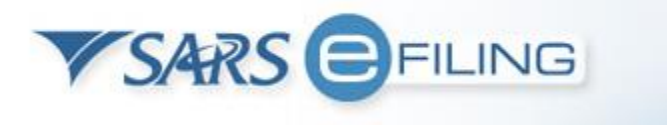

### **Declaration To eFile Form**

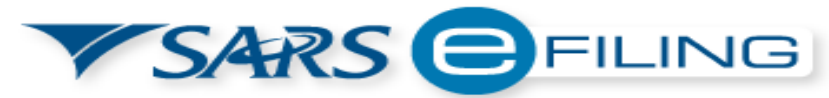

Tel: 0800 00 SARS (7277) Fax: (011) 602 5312 SARS eFiling

#### SARS eFiling Registration

| You have registered as: You have registered the following taxpaying |                                |
|---------------------------------------------------------------------|--------------------------------|
| Mr Ayanda Hlengwa                                                   | Mr J Doe                       |
| ID/Passport No: 8810125221089                                       | Individual - By Tax Consultant |
| ayanda.hlengwa@gmail.com                                            | (031) 7061345                  |
| (076) 2236642                                                       | ABC                            |
| Login name:                                                         | SARS                           |
| amengwazo49                                                         | 1234                           |

I/we hereby confirm:

 that I/we have been duly authorised to perform eFiling functions on behalf of the company or individual as specified above;

I further declare that I am duly authorised to create payment instructions on , authorising to instruct the bank to debit the selected bank account and credit the relevant SARS bank account on behalf of the Commissioner for the South African Revenue Service, with the amount due, as reflected on the relevant returns for the payment of respectively.

I, the undersigned, have submitted proof of my identity to the Support Desk. I accept that without receipt of this proof the Support Desk will not allow me to submit forms and payments through the e-filing service. I also warrant that I have been duly authorised to submit the above request.

Signed on the \_\_\_\_\_ day of \_\_\_\_\_

in \_\_\_\_\_

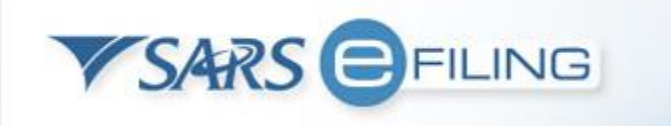

### **New Deceased Estate Registration**

| USER ORGANISATIO                                                                                                    |                                                                                                    | LEVIES SERVICES TAX STATUS CONTACT LOGOUT Taxpayer List:                            |
|----------------------------------------------------------------------------------------------------|----------------------------------------------------------------------------------------------------|-------------------------------------------------------------------------------------|
| Organisation<br>Register New<br>Change Details<br>Banking Details<br>Organisation Tax<br>Types<br>Request Tax Types | Register New Organisation<br>Mandatory Details<br>What type of taxpayer are you adding?<br>Company Trust Individual/Soc | Select Individual/ Sole proprietor                                                  |
| ISV Activation                                                                                                    | Individual Name                                                                                                    | Title     First Name     Initials     Surname       Mr     ▼     John     J     Doe |
| Delete Taxpayer                                                                                                    | Trading As                                                                                                    | Mr John Doe                                                                         |
| Pending Registration                                                                                                | Identification Type                                                                                                    | South African ID 🔻                                                                  |
| SARS Registered                                                                                                    | ID Number                                                                                                    | 5221095221089 <u>i</u>                                                              |
| Employee<br>Registration                                                                                            | Financial Year End                                                                                                    | February <b>v</b>                                                                   |
| Admin Reports                                                                                                    | Please tell us how you heard about .                                                                                    | Are you a Tax Practitioner? 🔲                                                       |
| Rights Groups                                                                                                    | erning customer                                                                                                    |                                                                                     |
| Special Links                                                                                                    | Telephone Number<br>Fax Number                                                                                          | (031 ) 7771032<br>()                                                                |
|                                                                                                    | Physical Address<br>18 Bamboo Lane<br>Hillcrest<br>Pinetown                                                             | Postal Address                                                                      |
| 1                                                                                                    |                                                                                                    | III b                                                                               |

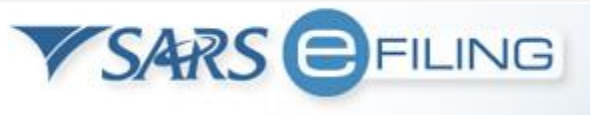

### **Registering The Deceased**

| VSARS                                                                                                    | FILING                                                                                                    |                                                                                                    |                                  |   | IISATIONS |
|----------------------------------------------------------------------------------------------------|----------------------------------------------------------------------------------------------------|----------------------------------------------------------------------------------------------------|----------------------------------|---|-----------|
| USER ORGANISATIC                                                                                                    | NS RETURNS CUSTOMS DUTIES &                                                                                                    | LEVIES SERVICES TAX STATUS CONTACT                                                                         | LOGOUT Taxpayer List: Doe J (Mr) | ) | <b>(</b>  |
| Organisation<br>Register New<br>Change Details<br>Banking Details<br>Organisation Tax<br>Types<br>Request Tax Types<br>ISV Activation<br>Sumt Dry<br>VAT Vendor Search<br>Delete Taxpayer<br>Pending Registration<br>SARS Registered<br>Details | 3610<br>I declare that this taxpayer does not h<br>Bank<br>Branch Name<br>Branch Number<br>Account Holder Name<br>Account Number<br>Account Type | ABSA  Universal  62500  De Villiers and Associates  92412346759  Cheque/Current Account                    |                                  |   |           |
| Employee<br>Registration<br>Admin Reports<br>Rights Groups<br>Special Links                                                                                                    | Contact Person Title Initials Firstnam Mr A Andrea Designation Telephone Number Cell Number E-mail Address Company Description                   | e Surname<br>De Villiers<br>Executor<br>(031 ) 7103465<br>082854283<br>Andre@devilliersandassosiates.co.za |                                  |   |           |
|                                                                                                    |                                                                                                    |                                                                                                    | VS                               |   |           |

### **Deceased Registration**

| VSARS                                                                                                    | EFILING                                                                                                    | FOR ORGANISATION | 45 |
|----------------------------------------------------------------------------------------------------|----------------------------------------------------------------------------------------------------|------------------|----|
| USER ORGANISATIO                                                                                                    | ONS RETURNS CUSTOMS DUTIES & LEVIES SERVICES TAX STATUS CONTACT LOGOUT Taxpayer List. Doe J (Mr)                                                           | •                |    |
| Organisation<br>Register New<br>Change Details<br>Banking Details<br>Organisation Tax<br>Types<br>Request Tax Types | Reference Number<br>Tax Office ALBERTON ▼<br>Provisional Tax (IRP6)<br>Reference Number<br>Tax Office ALBERTON                                             |                  |    |
| ISV Activation<br>Sunmary<br>VAT Vendor Search<br>Delete Taxpayer<br>Pending Penietration                           | Please note that you will automatically be activated to receive SARS notices for this tax type online.  Individual Income Tax (ITR12) Reference Number     |                  |    |
| SARS Registered<br>Details<br>Employee                                                                              | Tax Office ALBERTON   Please note that you will automatically be activated to receive SARS notices for this tax type online.                               |                  |    |
| Registration<br>Admin Reports<br>Rights Groups<br>Special Links                                                     | IT Admin Penalty Reference Number Tax Office ALBERTON                                                                                                    |                  |    |
|                                                                                                    | Please note that you will automatically be activated to receive SARS notices for this tax type online.  Customs Agent Reference Number Tax Office ALBERTON |                  |    |
|                                                                                                    | Register                                                                                                    |                  |    |

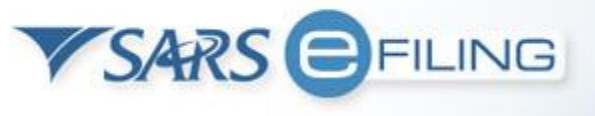

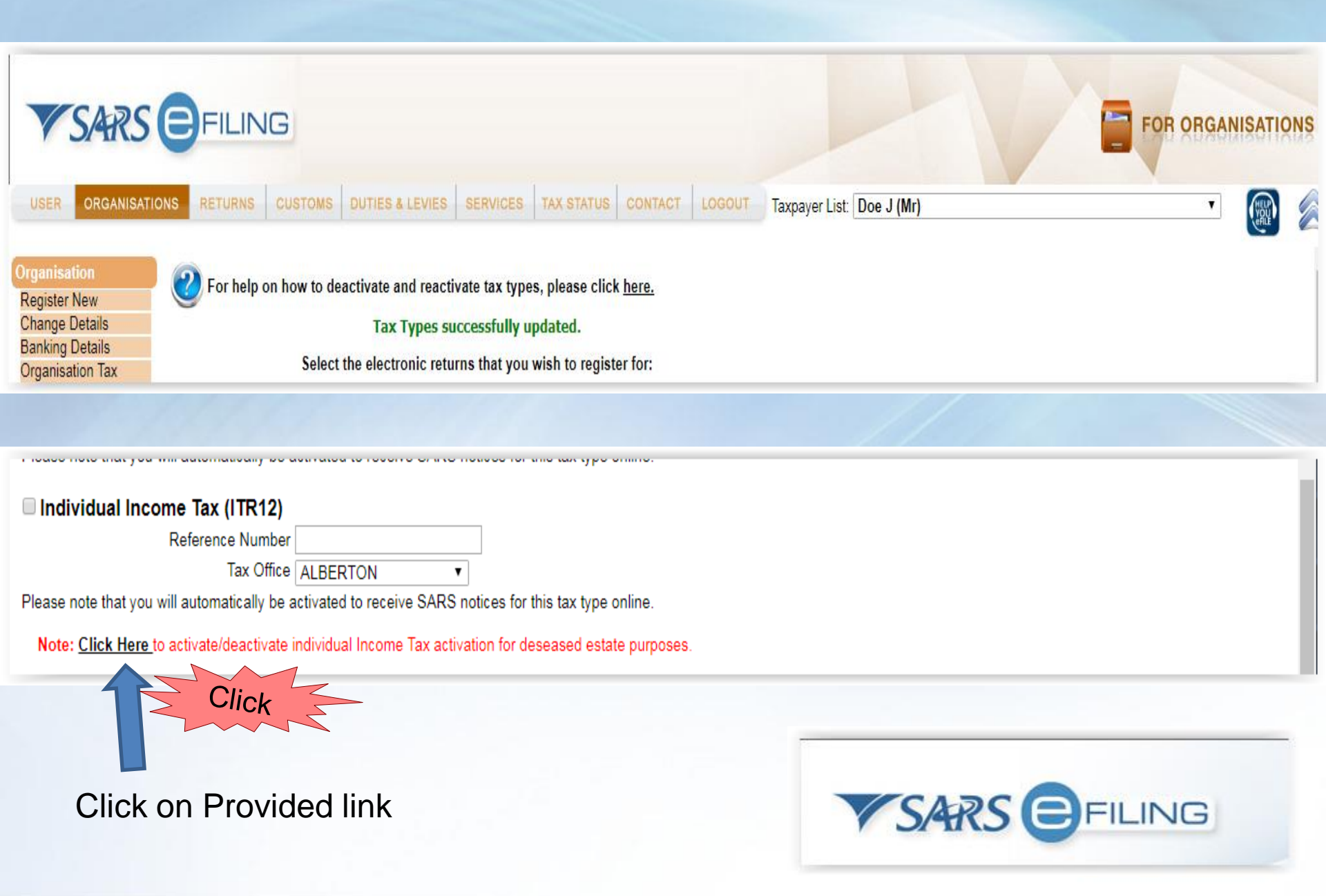

| VSARS                                                                                                    |                                                                                                    | ISATIO | NS |
|----------------------------------------------------------------------------------------------------|----------------------------------------------------------------------------------------------------|--------|----|
| USER ORGANISATI                                                                                                    | ONS RETURNS CUSTOMS DUTIES & LEVIES SERVICES TAX STATUS CONTACT LOGOUT Taxpayer List: Doe J (Mr)                                                                                                    |        |    |
| Organisation                                                                                                    | Individual Income Tax (ITR12)                                                                                                    |        |    |
| Register New<br>Change Details<br>Banking Details<br>Organisation Tax<br>Types<br>Request Tax Types<br>ISV Activation<br>Summary<br>VAT V. Ador Search<br>Delete Taxpayer<br>Pending Registration<br>SARS Registered<br>Details | Reference Number<br>Tax Office ALBERTON<br>Please note that you will automatically be activated to receive SARS notices for this tax type online.<br>Individual Income Tax (ITR12 - Estate - after date of death)<br>Reference Number 1234567890<br>Tax Office ALBERTON<br>Please note that you will automatically be activated to receive SARS notices for this tax type online.<br>Please note that you will automatically be activated to receive SARS notices for this tax type online.<br>Continue Continue |        |    |
| Employee<br>Registration<br>Admin Reports<br>Rights Groups<br>Special Links                                                                                                    |                                                                                                    |        |    |

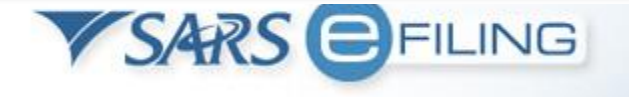

| <b>V</b> SARS                                                                                                  | EFILING                                                                                                    | FOR TAX PE | ACTITIONER |
|----------------------------------------------------------------------------------------------------|----------------------------------------------------------------------------------------------------|------------|------------|
| USER ORGANISATIO                                                                                               | ONS RETURNS DUTIES & LEVIES SERVICES TAX STATUS CONTACT LOGOUT Taxpayer List:                                                                                                    | ¥          |            |
| Organisation                                                                                                   | ✓ Individual Income Tax (ITR12)                                                                                                    |            |            |
| Register New                                                                                                   | Reference Number 249                                                                                                    |            |            |
| Change Details<br>Banking Details                                                                              | Tax Office ALBERTON                                                                                                    |            |            |
| Organisation Tax<br>Types                                                                                      | Please note that you will automatically be activated to receive SARS notices for this tax Activated type online.                                                                                                    |            |            |
| Request Tax Types<br>ISV Activation<br>Summary<br>VAT Vendor Search<br>Delete Taxpayer<br>Pending Registration | <ul> <li>Individual Income Tax (ITR12 - Estate - after date of death)         Reference Number 1234567890         Tax Office ALBERTON •         Status: Awaiting Registration Validation     </li> <li>Please note that you will automatically be activated to receive SARS notices for this tax</li> </ul> |            |            |
| Bulk Registration                                                                                              | type online.                                                                                                    |            |            |
| Admin Reports                                                                                                  | Cartinua                                                                                                    |            |            |
| Rights Groups                                                                                                  | Continue                                                                                                    |            |            |
| SARS Registered<br>Details                                                                                     |                                                                                                    |            |            |
| Special Links                                                                                                  |                                                                                                    |            |            |

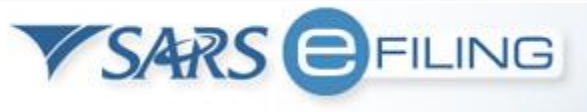

### Scenario 3: The taxpayer already exists under a Tax Practitioner profile

# Outstanding Returns Required (income tax)

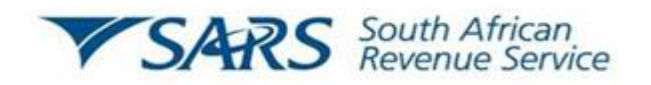

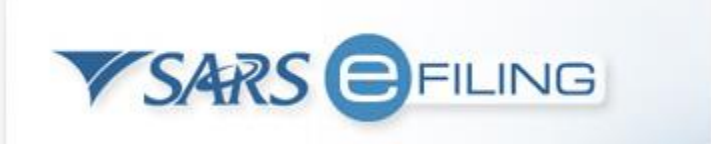

### Outstanding Returns (income tax) – Before Death

### Requesting tax type (income tax) – Process for half registered entity having no tax type linked

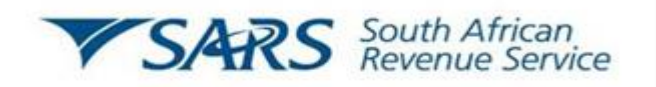

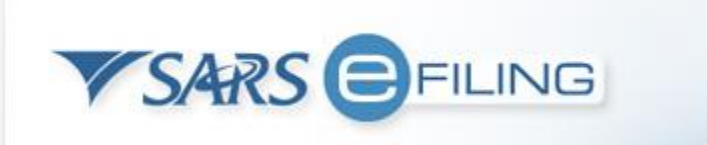

### **Tax Payer Has an Active Profile**

| USER ORGANISAT                                               | IONS RETURNS                                                       | CUSTOMS DUTIES & LE                                                                                                    | VIES SERVICES TAX STATUS C                                                                                                    | ONTACT LOGOUT                                                           | Taxpayer List: Doe J (Mr                          | )                                       |      | •      |
|--------------------------------------------------------------|--------------------------------------------------------------------|----------------------------------------------------------------------------------------------------|----------------------------------------------------------------------------------------------------|-------------------------------------------------------------------------|---------------------------------------------------|-----------------------------------------|------|--------|
| Drganisation<br>Register New                                 | The 'Dequest Tay                                                   | Tunas' functionality allow                                                                                                | Requests for Taxpayer's Retu                                                                                                    | rn Types                                                                | stitioners                                        |                                         |      |        |
| Change Details<br>Banking Details<br>Organisation Tax        | To request a new t<br>To view the details<br>Please note: Prior to | types functionality allow<br>tax type transfer, select the<br>of a previously created r<br>requesting a transfer of retur | e 'Create New' Button at the bottom of<br>equest, click on 'View' against the app<br>n types the taxpayer must have been register | the table below.<br>ropriate request from t<br>ed by the requesting tax | he list below.<br>Iser and then selected from the | drop down menu on the left of the scree | n.   |        |
| Request Tax Types                                            | Status                                                             | Select All                                                                                                    | ٣                                                                                                    |                                                                         |                                                   |                                         |      |        |
| ISV Activation                                               | Request Type                                                       | All                                                                                                    | •                                                                                                    |                                                                         |                                                   |                                         |      |        |
| VAT Vendor Search<br>Delete Taxpayer<br>Pending Registration | Request Reference                                                  | в [                                                                                                    |                                                                                                    | Search                                                                  |                                                   |                                         |      |        |
| SARS Registered<br>Details                                   | Name R                                                             | equest Type                                                                                                    | Request Reference                                                                                                    | Request Date                                                            | Last Action                                       | Date Status                             | View | Cancel |
| Employee<br>Registration                                     | No Records avai                                                    | lable for your selection.                                                                                                 |                                                                                                    |                                                                         |                                                   |                                         |      |        |
| dmin Reports                                                 | Create New                                                         |                                                                                                    |                                                                                                    |                                                                         |                                                   |                                         |      |        |
| Rights Groups                                                |                                                                    |                                                                                                    |                                                                                                    |                                                                         |                                                   |                                         |      |        |
| Special Links                                                |                                                                    |                                                                                                    |                                                                                                    |                                                                         |                                                   |                                         |      |        |
|                                                              |                                                                    | elect Ora                                                                                                    | anisations                                                                                                    |                                                                         |                                                   |                                         |      |        |
|                                                              |                                                                    | oloot org                                                                                                    |                                                                                                    |                                                                         |                                                   |                                         |      |        |
|                                                              | → 2. C                                                             | lick Requ                                                                                                    | est Tax Types                                                                                                    |                                                                         |                                                   |                                         |      |        |
|                                                              |                                                                    |                                                                                                    | anto Nieur                                                                                                    |                                                                         |                                                   |                                         |      |        |
|                                                              |                                                                    |                                                                                                    |                                                                                                    |                                                                         |                                                   |                                         |      |        |

### **Capture Income Tax Number**

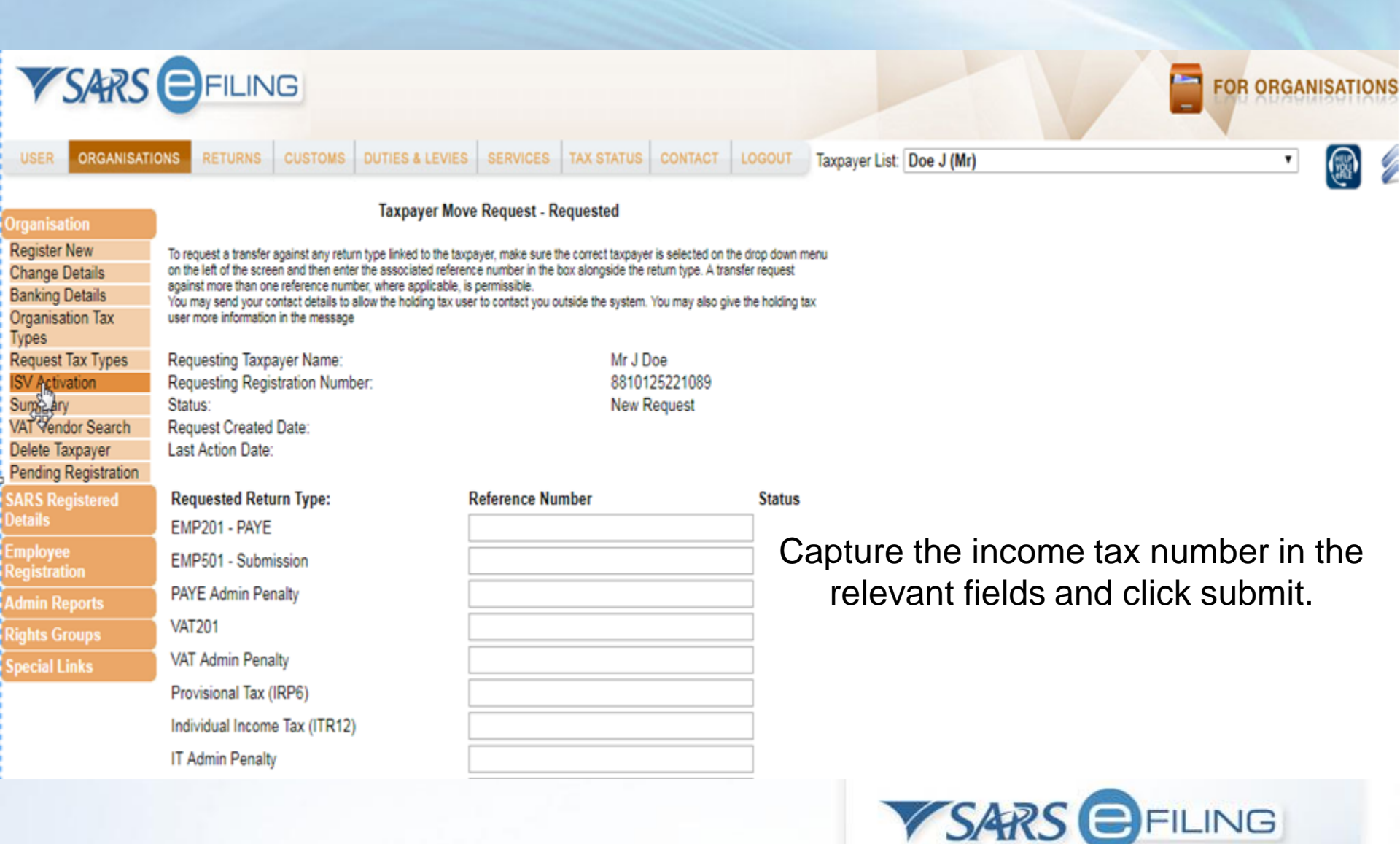

### **Requesting Tax Types**

A request will go to the holding profile and send a message to the registered holder via email to attend to the request

In the event that there is no response an override code will be issued to the Registered Representative via sms to their mobile phone

Once the override is issued the requesting tax payer can enter it and move the required tax types to their profile

NB: Override codes are issued after 5 working days from date of request.

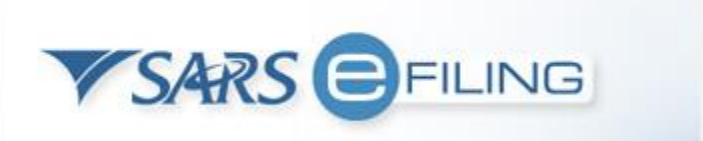

## **Submitting Outstanding Returns**

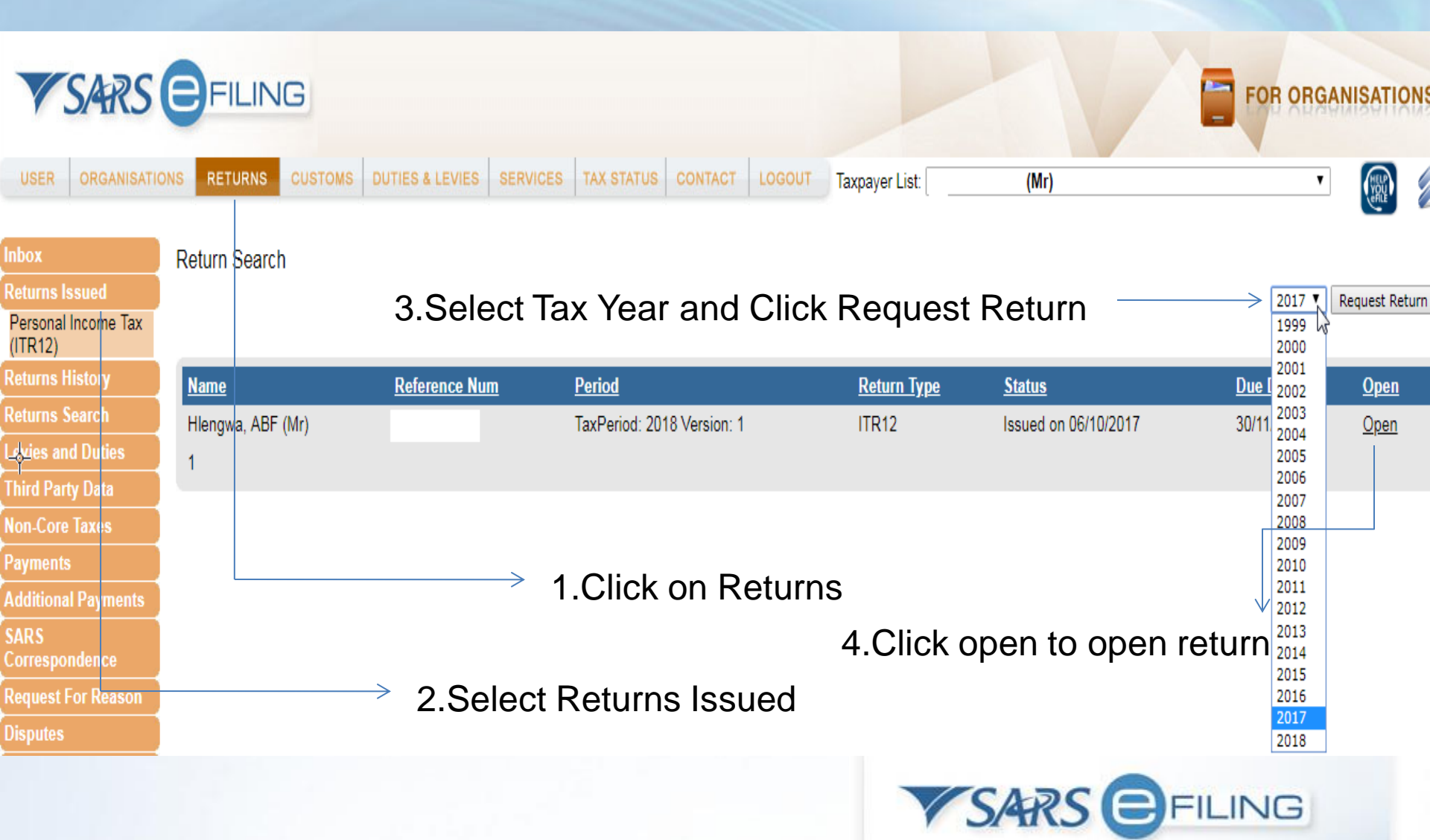

## **Tax Return Work Page**

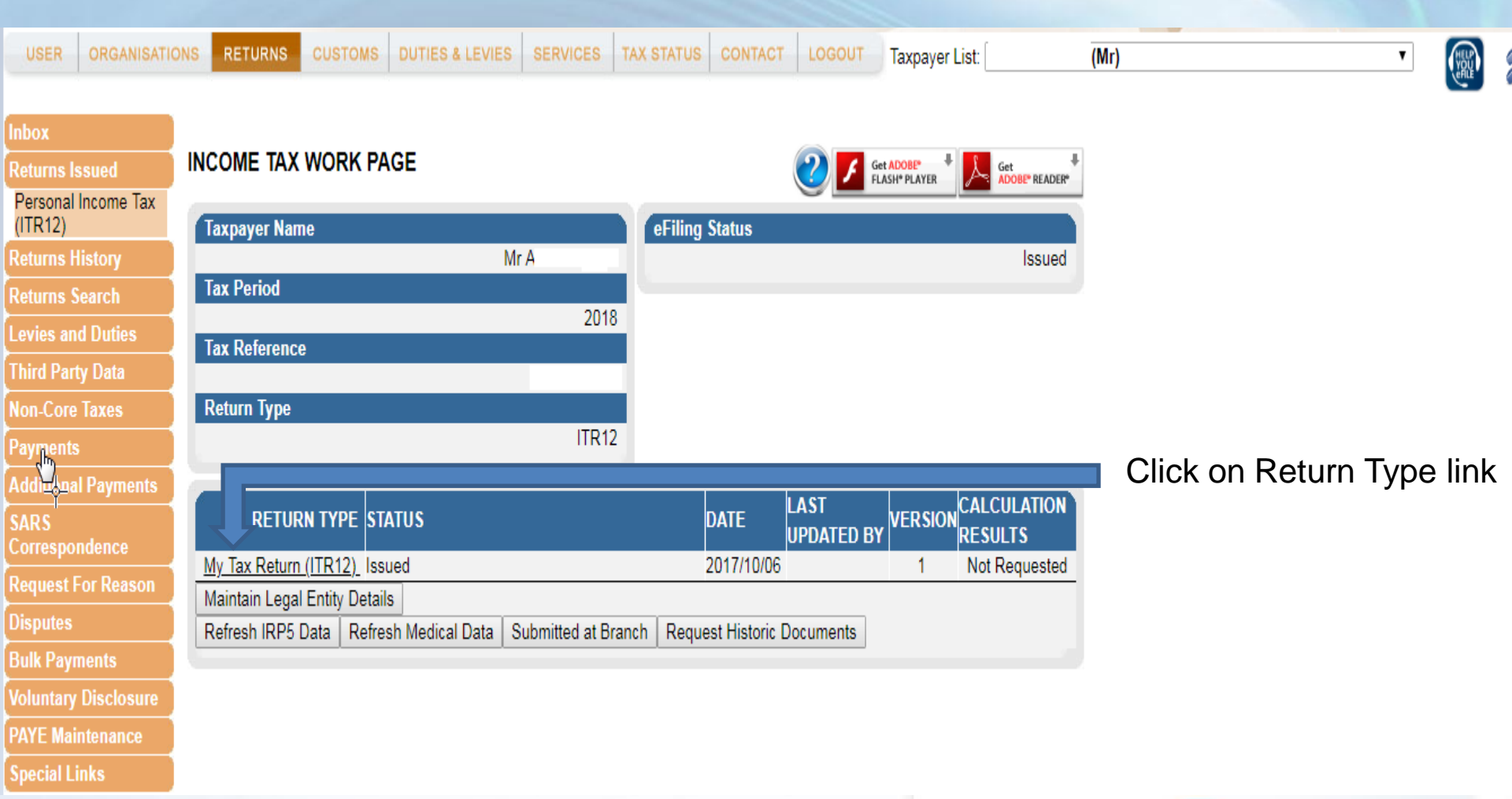

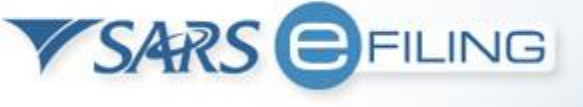

### **Additional Estate Duty Payments**

User must be linked to an online banking profile (Credit Push).

Debit Pull option not available.

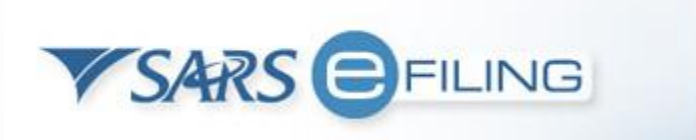

## **Saving Banking Details**

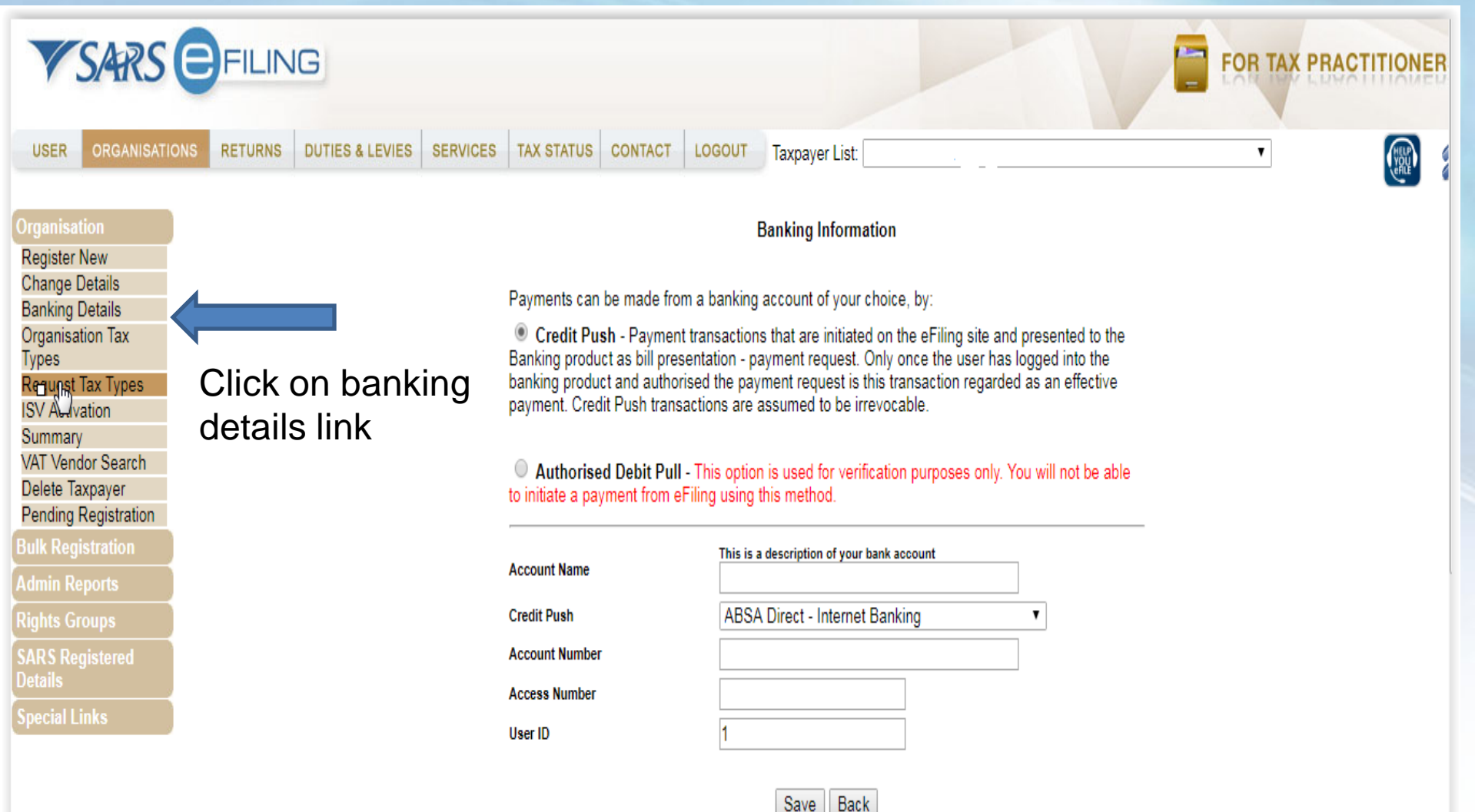

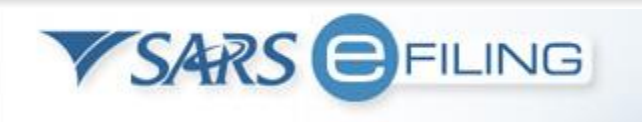

## **Saving Banking Details**

| <b>V</b> SARS                                                                             | FILING                                   |                                                                                                    |                                                                                                    |                                             |   | SATION |
|-------------------------------------------------------------------------------------------|------------------------------------------|----------------------------------------------------------------------------------------------------|----------------------------------------------------------------------------------------------------|---------------------------------------------|---|--------|
| USER ORGANISATIO                                                                          | NS RETURNS CUSTOMS DUTIES & LEVIES SERVI |                                                                                                    | Please select<br>ABSA CashFocus / Business Integrator Online<br>ABSA Corporate Banking<br>ABSA Direct - Internet Banking |                                             | T |        |
| Organisation<br>Register New                                                              |                                          |                                                                                                    | Albaraka<br>Barclays.Net<br>Bidvest                                                                                      |                                             |   |        |
| Change Details<br>Banking Details<br>ଫୁଲୁanisation Tax<br>Types<br>Request Tax Types      | Paymer<br>Cre<br>Banking<br>banking      | ents can be made from a ba<br>edit Push - Payment trans<br>ig product as bill presentati<br>g product and authorised t | Capitec - Internet Banking<br>CitiBank<br>FNB - CAMS, Online Banking, Internet Banking<br>HBZ<br>HSBC                    | ented to the<br>ed into the<br>an effective |   |        |
| ISV Activation<br>Summary<br>VAT Vendor Search<br>Delete Taxpayer<br>Pending Registration | paymer<br>Au<br>to initiat               | nt. Credit Push transaction<br>Ithorised Debit Pull - This<br>ate a payment from eFiling                               | Investec Online Banking<br>Mercantile Bank<br>Nedbank<br>SASFIN<br>Standard Bank (MyBills)                               | ill not be able                             |   |        |
| SARS Registered<br>Details                                                                | Account                                  | t Name                                                                                                    | Standard Bank Business Online<br>Standard Bank Business Online (nBOL)<br>Standard Chartered                              |                                             |   |        |
| Employee<br>Registration                                                                  | Credit Pu                                | Push                                                                                                    | Please select                                                                                                    |                                             |   |        |
| Admin Reports                                                                             |                                          |                                                                                                    |                                                                                                    |                                             |   |        |
| Rights Groups                                                                             |                                          | Se                                                                                                    | lect the relevant bar                                                                                                    | nk                                          |   |        |

5

SARS EFILING

Special Links

### **Additional Payment process**

| VSARS                                                                                                    | FILING                                                                                                    |                                                                                                    |                                                                                                    |                                                                                                    |           |
|----------------------------------------------------------------------------------------------------|----------------------------------------------------------------------------------------------------|----------------------------------------------------------------------------------------------------|----------------------------------------------------------------------------------------------------|----------------------------------------------------------------------------------------------------|-----------|
| USER ORGANISATI                                                                                                    | ONS RETURNS DUTIES & L                                                                                                    | EVIES SERVICES TAX STATUS                                                                                                    | CONTACT LOGOUT Taxpayer List:                                                                                                    | (Mr)                                                                                                    | •         |
| Inbox<br>Returns Issued                                                                                                    | USER DETAILS<br>User Name:                                                                                                    | _                                                                                                    | COMPANY DETAILS<br>Trading As Name:                                                                                                    |                                                                                                    |           |
| Returns History<br>Returns Search                                                                                                    | Login Name:<br>Date Registered:                                                                                                    | 2011/07/12                                                                                                    | Registration Number:<br>Date Registered:                                                                                                    | 2011/07/12                                                                                                    |           |
| Third Party Data<br>Non-Core Taxes<br>Payments<br>Additional Payments<br>Create Additional<br>Payment<br>SARS<br>Corresponnce<br>Request 1<br>Disputes | INCOME TAX QUICK SEA<br>Please enter your Income T<br>Introduction of new Adob<br>The enhancements are set<br>tax season can be accesse<br>increased security and bet<br>in a Flash! | Click on the<br>Returns<br>Tab, then<br>select<br>Additional<br>Payments                                                                                  |                                                                                                    |                                                                                                    |           |
| Bulk Payı ts<br>Voluntary Disclosure<br>PAYE Maintenance<br>Special Links                                                                              | Penalties<br>SARS has announced the p<br>obligations. This is part of<br>majority of compliant taxp<br>tough action against non-o                                                    | phasing-in of the new system of ad<br>a project to ensure greater fairnes<br>payers, who meet their tax obligation<br>compliant taxpayers, especially tho | ministrative penalties for taxpayers v<br>s and efficiency in the tax system. SA<br>ons and contribute towards our cour<br>se who have consistently failed to co | who fail to comply with their tax<br>RS believes that it is only fair on t<br>htry's development that SARS take<br>omply with their tax obligations. | the<br>es |

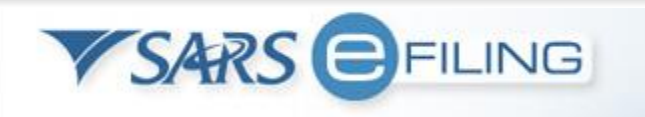

### **Additional Payment process**

| USER                 | ORGANISATIC | ONS RETURNS CUSTOMS DU                                                            | Please select a Tax Type                                         | S CONTACT LOGOUT          |  |
|----------------------|-------------|-----------------------------------------------------------------------------------|------------------------------------------------------------------|---------------------------|--|
|                      |             |                                                                                   | Company Fees (COF)                                               |                           |  |
| Inhox                |             | Additional Payments to SARS                                                       | Donation (DON )                                                  |                           |  |
|                      |             | ,                                                                                 | Estate Duty (ESD)                                                |                           |  |
| Returns Is           | ssued       |                                                                                   | Income Tax (IT)                                                  |                           |  |
| Returns H            | listory     |                                                                                   | Mineral Royalties (MINR)                                         |                           |  |
| Returns S            | earch       | This page allows you to capture                                                   | Oil Pollution Tax (OPT)                                          | 5                         |  |
| Leviesan             | d Duties    | <ul> <li>Tip: You can save payment</li> </ul>                                     | Other Mining Leases (OML)                                        | payments in order to pay  |  |
| Third Part           | ty Data     | <ul> <li>multiple payments at once.</li> <li>The additional payment me</li> </ul> | Pay As You Earn (PAYE )<br>Provisional Tax (PROV )               | it from the VAT extension |  |
| Non-Core             | Taxes       | date provided by SARS to a<br>eFiling and as result the dea                       | Retirement Fund Tax (RFT )                                       | nts of VAT returns via    |  |
| Payments             | ;           | applicable as the due date.                                                       | Secondary Tax on Companies (STC)<br>Small Business Amnesty (SBA) | liable for penalties and  |  |
| Additiona            | l Payments  | Customs and Air Passen                                                            | Value Added Tax (VAT )                                           | credit push banking       |  |
| Create Ac<br>Payment | dditional   | facility as mentioned above                                                       | Vat Non Registered (VNR )<br>Withholding Tax on Royalties (WTR ) |                           |  |
| SARS                 |             | Тах Туре                                                                          | Please select a Tax Type                                         | R                         |  |
| Correspo             | ndence      | Taxpayer Name                                                                     | Ostas                                                            | u                         |  |
| Request F            | For Reason  | Type of Payment                                                                   | Selec                                                            | t the tax type from       |  |
| Disputes             |             | Tax Reference Number                                                              | dr                                                               | op down menu              |  |
| Bulk Payr            | nents       | Tax Period                                                                        |                                                                  |                           |  |
| Voluntary            | Disclosure  | Payment Reference Number                                                          |                                                                  |                           |  |
| PAYE Mai             | ntenance    | Amount                                                                            |                                                                  |                           |  |
| Special Li           | inks        | Anount                                                                            |                                                                  | _                         |  |
|                      |             |                                                                                   | Make Payment Save                                                | Payment                   |  |

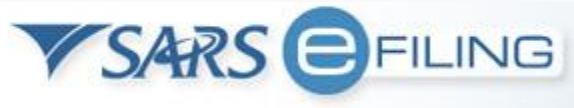

### **Estate Duty Additional Payment**

| VSARS                                                                                   | FILING                                                                                                    |                                                                                                    |                                                                                                    |                                                                                                    |                                                            | FOR TAX PRA            | CTITIONE |  |  |
|-----------------------------------------------------------------------------------------|----------------------------------------------------------------------------------------------------|----------------------------------------------------------------------------------------------------|----------------------------------------------------------------------------------------------------|----------------------------------------------------------------------------------------------------|------------------------------------------------------------|------------------------|----------|--|--|
| USER ORGANISATI                                                                         | ONS RETURNS DUTIES & LEVII                                                                                                    | ES SERVICES TAX STATUS                                                                                           | CONTACT LOGOUT                                                                                             | Taxpayer List:                                                                                        | (Mr)                                                       | ۲                      |          |  |  |
| nbox                                                                                    | Additional Payments to SARS                                                                                                    |                                                                                                    |                                                                                                    |                                                                                                    |                                                            |                        |          |  |  |
| Returns Issued<br>Returns History                                                       | This page allows you to capture                                                                                                    | additional tax payment det                                                                                       | ails to SARS                                                                                               |                                                                                                    | Tax Type<br>Estate Du                                      | e: Select<br>utv (ESD) |          |  |  |
| Returns Search<br>Third Party Data<br>Non-Core Taxes<br>Payme ts<br>Additional Payments | <ul> <li>Tip: You can save payments to pay at a later date. You can also save payments in order to pay multiple payments at once.</li> <li>The additional payment mechanism does not entitle the user to benefit from the VAT extension date provided by SARS to all eFilers. The incentive is only for payments of VAT returns via eFiling and as result the deadline of the 25th of the month (or last business day prior) is applicable as the due date. Any payment made after this date will be liable for penalties and interest</li> </ul> |                                                                                                    |                                                                                                    |                                                                                                    | from drop down<br>menu and complete<br>the required fields |                        |          |  |  |
| Payment<br>SARS<br>Correspondence                                                       | Customs and Air Passen<br>facility as mentioned above                                                                                                    | ger Tax payments: need to be                                                                                     | inking                                                                                                    | Type of F                                                                                             | Payment:                                                   |                        |          |  |  |
| '<br>Request For Reason<br>Disputes                                                     | Tax Type<br>Taxpayer Name<br>Type of Payment                                                                                                    | John Doe<br>Estate Duty Normal Paymer                                                                            |                                                                                                    |                                                                                                    | Payr                                                       | nent                   |          |  |  |
| Bulk Payments<br>Voluntary Disclosure                                                   |                                                                                                    | Estate Duty Normal Payment. Pleas<br>be registered for Income Tax. If you<br>branch office. The reference number | e be aware that in order to make<br>are not registered for Income Tax<br>r provided with this payment must | a payment for the selected tax ty<br>please present your payment at<br>be the Income Tax Reference no | pe you are required to<br>the nearest SARS<br>umber.       |                        |          |  |  |
| PAYE Maintenance<br>Special Links                                                       | Tax Reference Number<br>Amount                                                                                                    | 5000.00                                                                                                    |                                                                                                    |                                                                                                    |                                                            |                        |          |  |  |
|                                                                                         |                                                                                                    | Make Payme                                                                                                    | ent Save Payment                                                                                           |                                                                                                    |                                                            |                        |          |  |  |

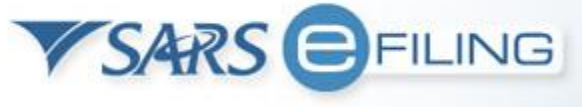

### **Estate Duty Additional Payment**

| VSARS                                                                                                    | FILING                                                                                                    |                                                                                                    |                                                                                              |                                                                                                    |                                                                        |                                                                      | TIONER |
|----------------------------------------------------------------------------------------------------|----------------------------------------------------------------------------------------------------|----------------------------------------------------------------------------------------------------|----------------------------------------------------------------------------------------------|----------------------------------------------------------------------------------------------------|------------------------------------------------------------------------|----------------------------------------------------------------------|--------|
| USER ORGANISAT                                                                                                    | ONS RETURNS DUTIES & LEVI                                                                                                    | ES SERVICES TAX STATU                                                                                           | S CONTACT LOGO                                                                               | Taxpayer List:                                                                                          | (Mr)                                                                   | ¥                                                                    |        |
| nbox                                                                                                    | Additional Payments to SARS                                                                                                    |                                                                                                    |                                                                                              |                                                                                                    |                                                                        |                                                                      | -      |
| Returns Issued                                                                                                    |                                                                                                    |                                                                                                    |                                                                                              |                                                                                                    |                                                                        |                                                                      |        |
| Returns History<br>Returns Search                                                                                    | This page allows you to capture                                                                                                    | e additional tax payment de                                                                                     | ails to SARS                                                                                 |                                                                                                    |                                                                        |                                                                      |        |
| Third Party Data<br>Non <sub>T</sub> Core Taxes<br>PayThe sts<br>Additional Payments<br>Create Additional<br>Payment | <ul> <li>Tip: You can save payments to pay at a later date. You can also save payments in order to pay multiple payments at once.</li> <li>The additional payment mechanism does not entitle the user to benefit from the VAT extension date provided by SARS to all eFilers. The incentive is only for payments of VAT returns via eFiling and as result the deadline of the 25th of the month (or last business day prior) is applicable as the due date. Any payment made after this date will be liable for penalties and interest.</li> <li>Customs and Air Passenger Tax payments: need to be paid with a credit push banking facility as mentioned above.</li> </ul> |                                                                                                    |                                                                                              |                                                                                                    |                                                                        | Please note that<br>the income tax<br>number must be<br>captured for |        |
| Correspondence                                                                                                    | Тах Туре                                                                                                    | Estate Duty (ESD )                                                                                              | •                                                                                            |                                                                                                    |                                                                        | payment.                                                             |        |
| Request For Reason                                                                                                   | Taxpayer Name                                                                                                    | John Doe                                                                                                    | ]                                                                                            |                                                                                                    |                                                                        |                                                                      |        |
| Disputes                                                                                                    | Type of Payment                                                                                                    | Estate Duty Normal Payme                                                                                        | nt 🔻                                                                                         |                                                                                                    |                                                                        | Select " <b>Make</b>                                                 |        |
| Bulk Payments<br>Voluntary Disclosure                                                                                |                                                                                                    | Estate Duty Normal Payment. Plea<br>be registered for Income Tax. If you<br>branch office. The reference number | se be aware that in order to<br>are not registered for Incon<br>er provided with this paymen | make a payment for the selected<br>ne Tax please present your payme<br>t must be the Income Tax Referen | tax type you are required to<br>ent at the nearest SARS<br>nce number. | Payment" for                                                         |        |
| PAYE Maintenance                                                                                                    | Tax Reference Number                                                                                                    | 1234567908                                                                                                    |                                                                                              |                                                                                                    |                                                                        | Instruction to leave                                                 |        |
| Special Links                                                                                                    | Amount                                                                                                    | 5000.00                                                                                                    |                                                                                              |                                                                                                    |                                                                        | eFiling                                                              |        |
|                                                                                                    |                                                                                                    | Make Paym                                                                                                    | ent Save Payment                                                                             | ]                                                                                                    |                                                                        | -                                                                    |        |

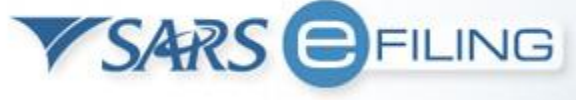

### **Estate Duty Additional Payment**

After clicking on 'Make Payment' the payment instruction will be sent to the clients online banking account to be released.

Please also confirm the payment with the bank.

After you have made the payment you can forward the proof of payment to the <u>estateduty@sars.gov.za</u> mailbox.

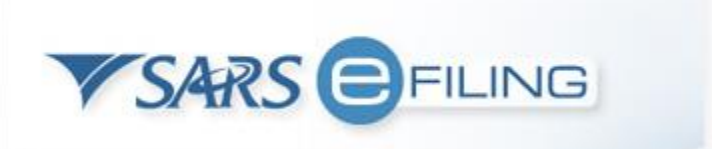

### Any Questions ?

# Thank You www.sarsefiling.co.za

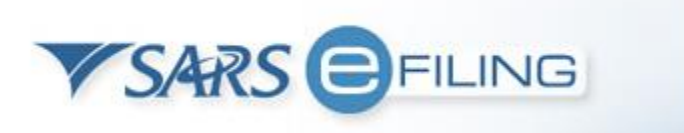